# ASRPRO 快速上手(入门模式)

#### 一、概述

#### 芯片概述

本产品是针对低成本离线语音应用方案开发的一款通用、便携、低功耗高性能的语音识 别芯片,采用了第三代语音识别技术,能支持 DNN\TDNN\RNN 等神经网络及卷积运算, 支持语音识别、声纹识别、语音增强、语音检测等功能,具备强劲的回声消除和环境噪声抑 制能力,语音识别效果优于其它语音芯片。该芯片方案还支持汉语、英语、日语等多种全球 语言,可广泛应用于家电、照明、玩具、可穿戴设备、工业、汽车等产品领域,搭配天问 Block 图形化编程软件,快速实现语音交互及控制和各类智能语音方案应用。

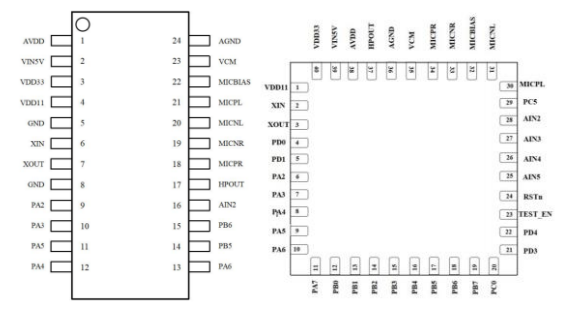

天问提供 SSOP24 和 QFN40 两种封装类型和 2M、4M 两种 Flash 容量类型。具体参数 请查看对应的规格书。

#### 芯片特点

支持离线神经网络计算,支持单麦克风降噪增强,单麦克风回声消除,360度全方位拾 音,可抑制环境噪音,保证嘈杂环境中语音识别的准确性。进行离线语音识别不依赖网络, 时延小,性能高,可实现98%以上的高识别率,10米超远距离识别,响应时间小于0.1S。

#### 硬件概述

天问基于 ASRPRO 芯片目前推出了 5 种类型,供开发者选择。

1. ASRPRO-CORE 核心板,模块体积小巧,长宽为 18x23mm,对外接口采用 2 排邮票 孔和插针孔,方便采用回流贴片使用和焊接插针使用,喇叭和麦克风都需要自己外接,下载 程序需要搭配 STC-LINK 下载器。

| 3V3  | 🖸 1 🗘 🛄 🗖         | GND  |
|------|-------------------|------|
| PA6  | <u></u>           | 5V   |
| PA5  | 그 🛛 🔛 🖾           | PB5  |
| PA3  | 🔼 IIIIIIIIII 69 🗖 | PB6  |
| PA2  | 💴 🖬 cacacaca 🔛 💴  | PC4  |
| PA1  |                   | PA4  |
| PA0  | 프 🚆 📰 🔡 💶         | MUTE |
| SPK- | 프 플 🚆 📰 🔛 프       | MIC+ |
| SPK+ | 🔼 💷 🛄             | MIC- |

2. ASRPRO 基础开发板,长宽为 30x28mm,板载麦克风、指示灯,用户只需要外接喇 叭就可以使用,下载程序需要搭配 STC-LINK 下载器。

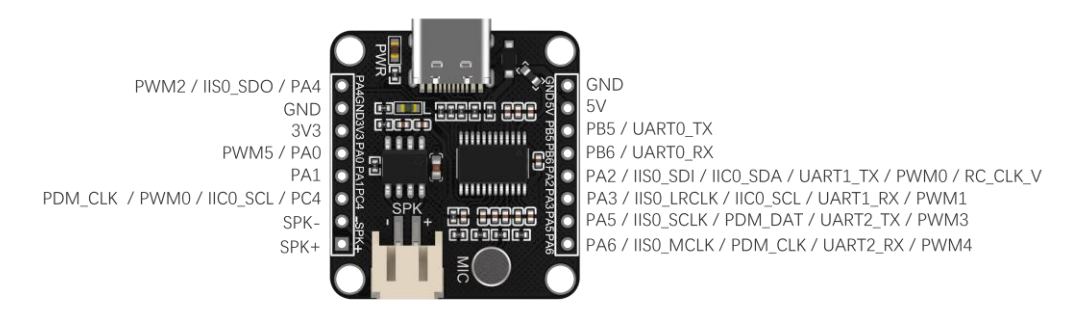

3. 鹿小班 ASRPRO 基础开发板, 在 ASRPRO 基础开发板的基础上额外集成了下载芯片, 一根 Type-C 线就可以下载程序,并且开发板上有自动断电电路可以实现一键下载,不需要 额外的 STC-LINK 下载器。

PWM5 / PA0 PA1 PDM\_CLK / PWM0 / IIC0\_SCL / PC4

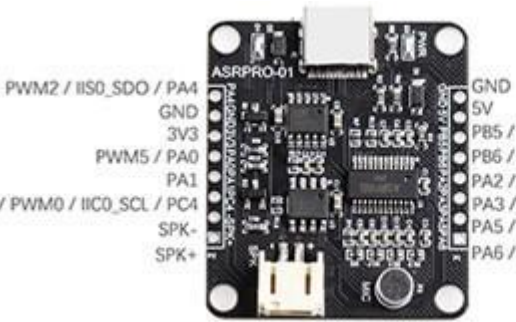

P85 / UARTO\_TX PB6 / UARTO\_RX PA2 / IISO\_SDI / IICO\_SDA / UART1\_TX / PWM0 / RC\_CLK\_V PA3 / IISO\_LRCLK / IICO\_SCL / UART1\_RX / PWM1 PA5 / IISO\_SCLK / PDM\_DAT / UART2\_TX / PWM3 PA6 / IIS0\_MCLK / PDM\_CLK / UART2\_RX / PWM4

4. ASRPRO 串口模块,只引出了串口、喇叭、麦克风供用户和其它主控搭配使用。

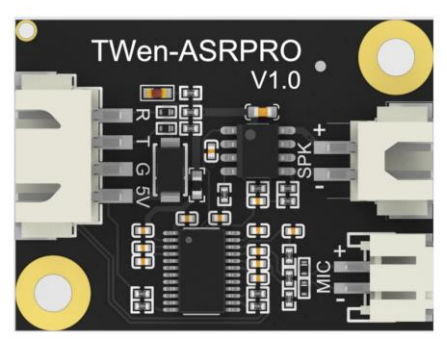

5. ASRPRO-Plus 开发板, 一款全功能带语音识别的物联网开发板, 方便学习。板载 RS485、 433M 无线收发、红外收发、ESP32-C3(2.4GHz Wi-Fi 和 Bluetooth 5LE)、SPI 彩屏、数码管、 RGB 灯、光敏传感器、DHT11 温湿度传感器、1 路继电器输出模块。

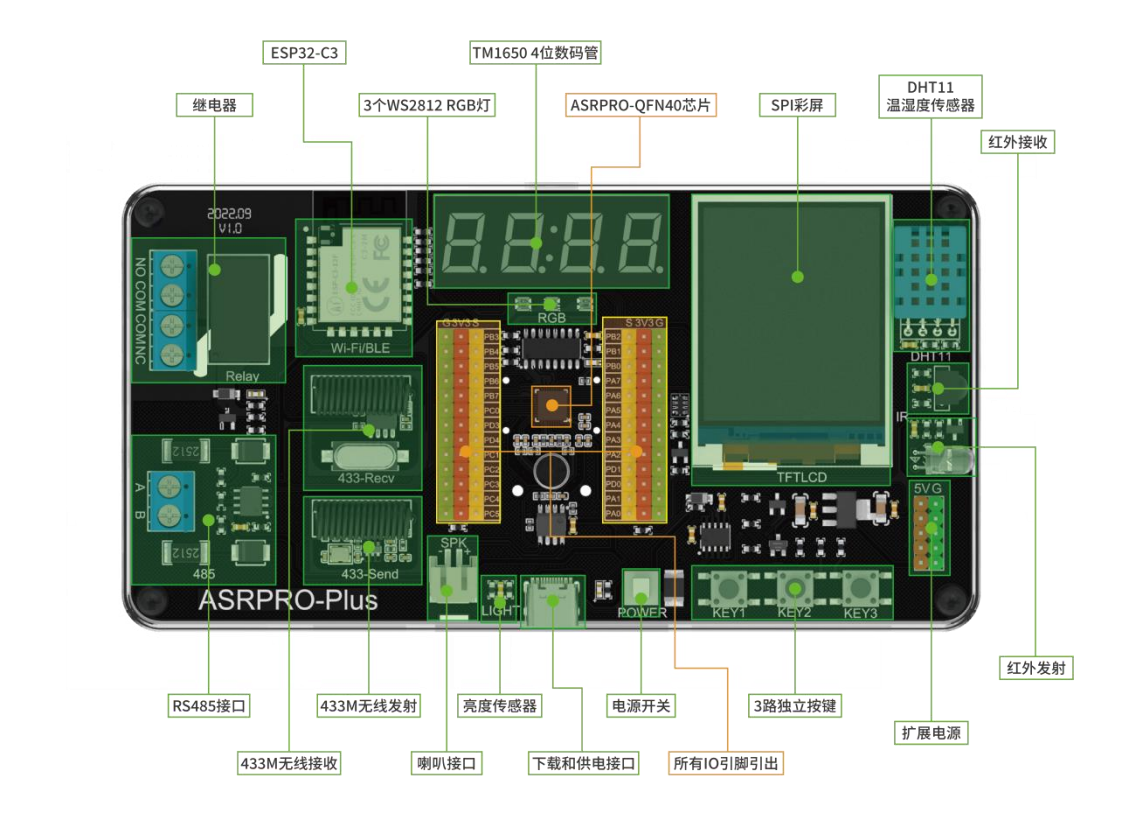

二、开机测试

## ASRPRO 核心板和基础版开机测试

第一步:开发板需要连接喇叭、核心板需要连接喇叭和咪头

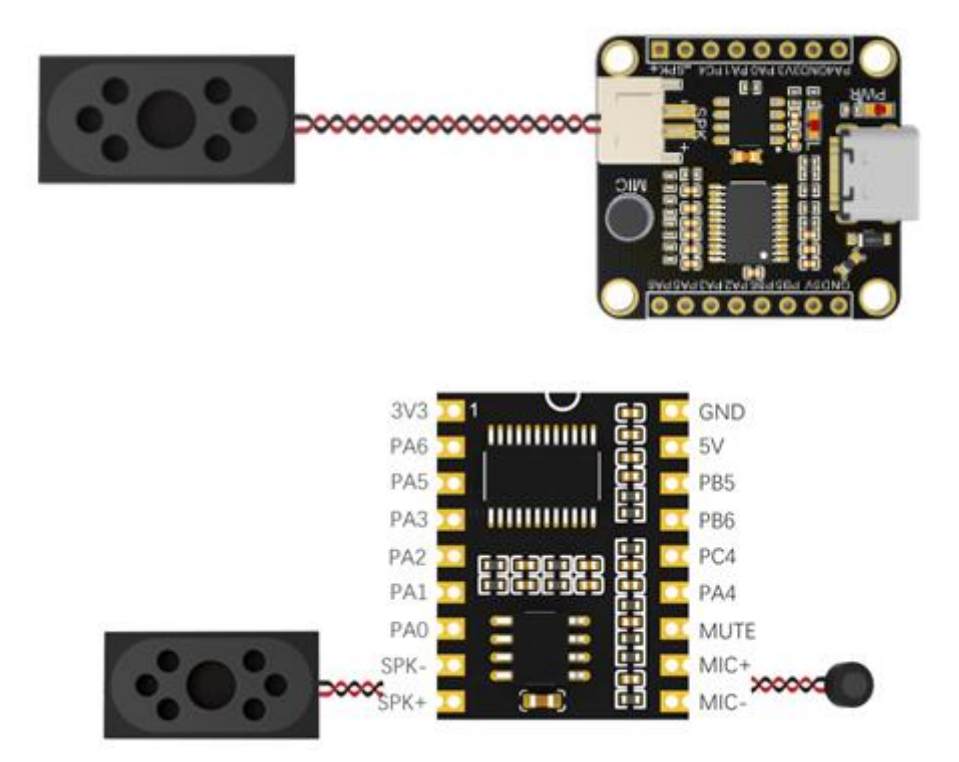

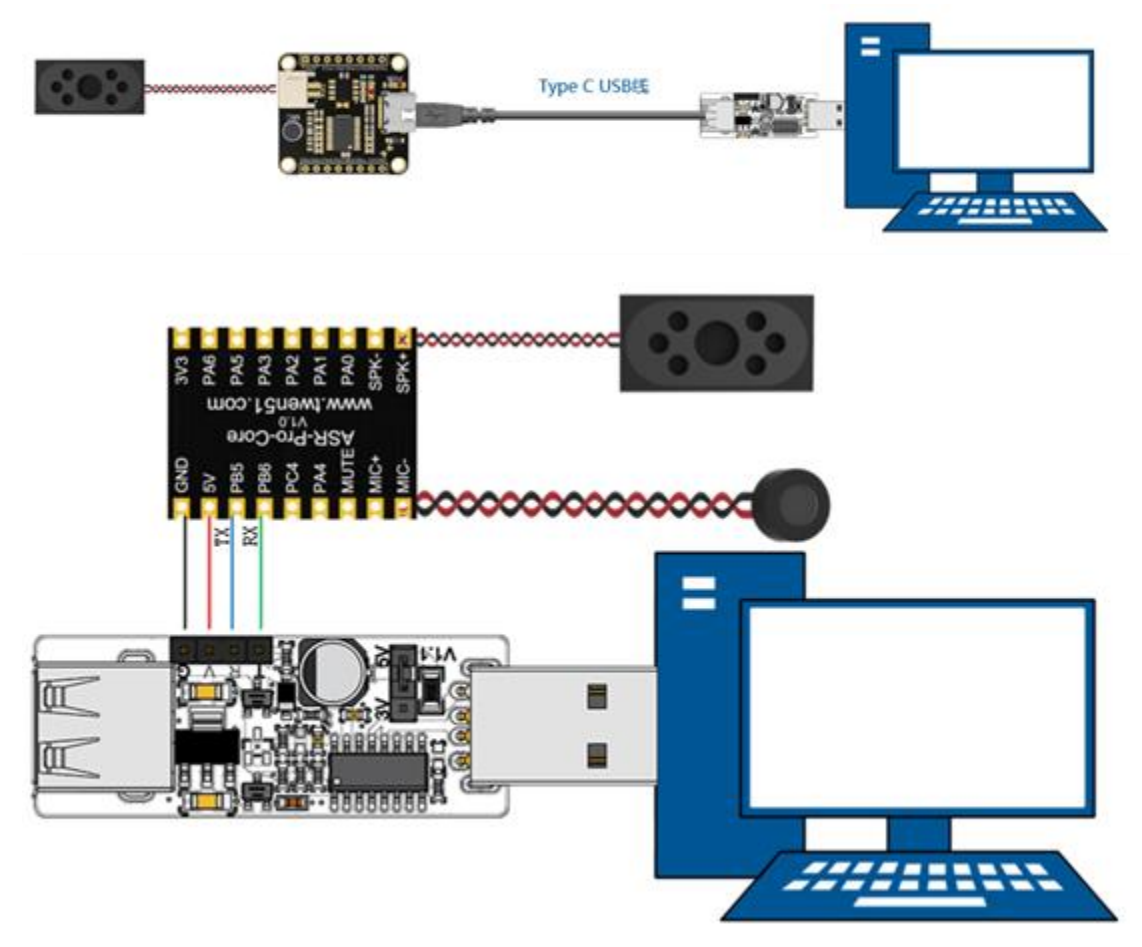

第二步:用 STC-Link 连接电脑,再使用 Type-C 数据线将开发板与其连接。

第三步:上电后,会播报欢迎词"欢迎使用智能管家,用智能管家唤醒我",接下来你可以用"智能管家"唤醒词唤醒设备,接着用不同的命令词控制设备,详见下表。

| 类型   | 识别词               | 回复语音     |
|------|-------------------|----------|
| 欢迎词  | 欢迎使用智能管家,用智能管家唤醒我 |          |
| 退出语音 | 我退下了,用智能管家唤醒我     |          |
| 唤醒词  | 智能管家              | 我在       |
| 命令词  | 打开灯光              | 好的,灯光已打开 |
| 命令词  | 关闭灯光              | 好的,灯光已关闭 |

## ASRPRO 鹿小班基础版开机测试

第一步:开发板需要外接喇叭,喇叭为 PH2.0 接口。下图为开发板实物图

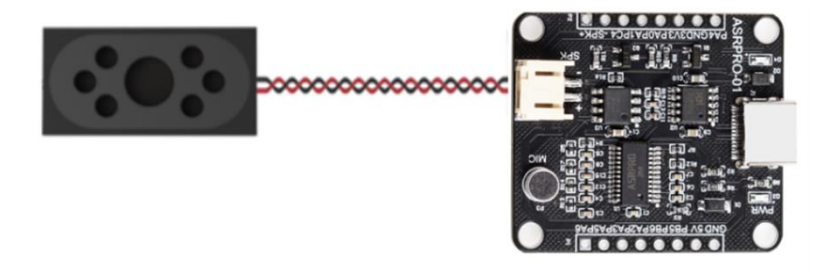

第二步:开发板板载 USB 转 TTL 芯片,只需要一根 Type-C 线就可以实现一键下载。

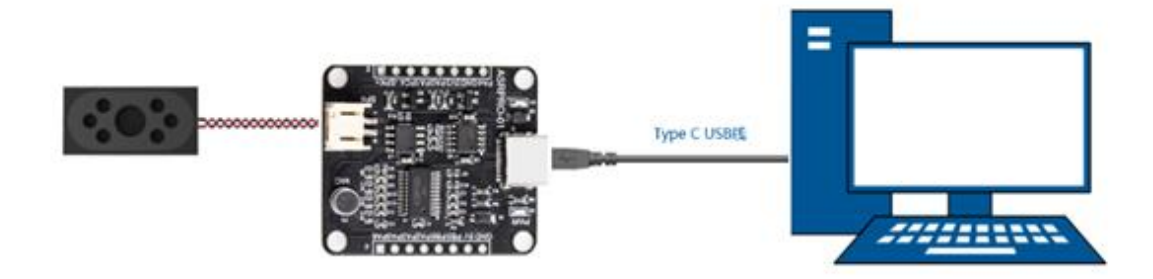

第三步:上电后, 会播报欢迎词"欢迎使用智能管家, 用智能管家唤醒我", 接下来你可以用"智能管家"唤醒词唤醒设备, 接着用不同的命令词控制设备, 详见下表。

| 类型   | 识别词               | 回复语音     |
|------|-------------------|----------|
| 欢迎词  | 欢迎使用智能管家,用智能管家唤醒我 |          |
| 退出语音 | 我退下了,用智能管家唤醒我     |          |
| 唤醒词  | 智能管家              | 我在       |
| 命令词  | 打开灯光              | 好的,灯光已打开 |
| 命令词  | 关闭灯光              | 好的,灯光已关闭 |

## ASRPRO-Plus 开机测试

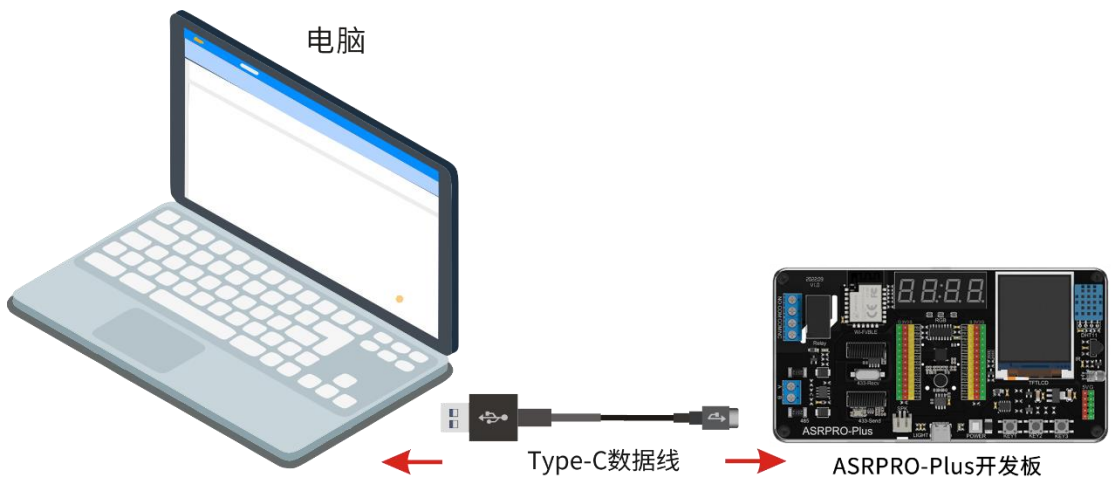

第一步:使用 Type-C 数据线将开发板连接到电脑上

第二步:打开开发板上的电源开关 POWER,此时旁边指示灯亮起

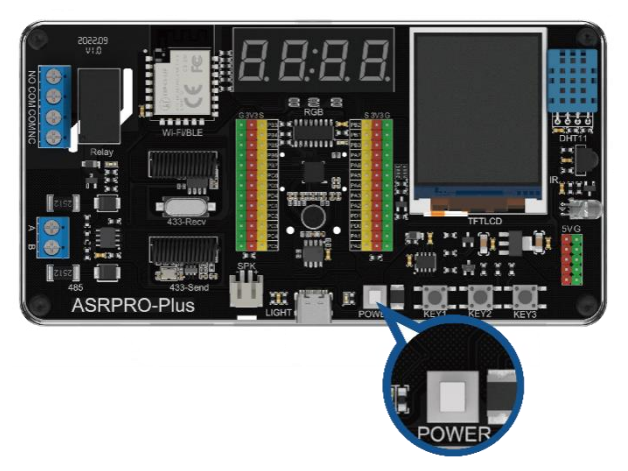

第三步:上电后,会播报欢迎词"欢迎使用语音助手,用天问五幺唤醒我",接下来你可以用"天问五幺"唤醒词唤醒设备,接着用不同的命令词控制设备,详见下表。

| 类型  | 识别词     | 回复语音              | 备注                                        |
|-----|---------|-------------------|-------------------------------------------|
| 唤醒词 | 天问五幺    | 我在                |                                           |
| 命令词 | 打开灯光    | 好的,马上打开灯<br>光     | 打开板载 RGB 灯、继电器、发送无线<br>开关命令 1             |
| 命令词 | 关闭灯光    | 好的,马上关闭灯<br>光     | 关闭板载 RGB 灯、继电器、发送无线<br>开关命令 2             |
| 命令词 | 当前天气    | 播报当前城市天气<br>情况    | 需要 ESP32 模块联网,默认热点名<br>称:Twen,密码:12345678 |
| 命令词 | 当前时间    | 播报当前网络时间          | 需要 ESP32 模块联网,默认热点名<br>称:Twen,密码:12345678 |
| 命令词 | 当前温度    | 播报板载 DHT11 温<br>度 | 需要完全断电复位                                  |
| 命令词 | 当前湿度    | 播报板载 DHT11 湿<br>度 | 需要完全断电复位                                  |
| 命令词 | 当前亮度    | 播报板载光敏值           |                                           |
| 命令词 | 打开电视    | 小米电视已打开           | 红外发送小米电视电源键命令                             |
| 命令词 | 关闭电视    | 小米电视已关闭           | 红外发送小米电视电源键命令                             |
| 命令词 | 打开一号继电器 | 马上执行              |                                           |
| 命令词 | 关闭一号继电器 | 马上执行              |                                           |
| 命令词 | 打开二号继电器 | 马上执行              |                                           |
| 命令词 | 关闭二号继电器 | 马上执行              |                                           |
| 命令词 | 打开三号继电器 | 马上执行              | 485 控制的 4 路继电器模块(MODBUS                   |
| 命令词 | 关闭三号继电器 | 马上执行              | 协议)                                       |
| 命令词 | 打开四号继电器 | 马上执行              |                                           |
| 命令词 | 关闭四号继电器 | 马上执行              |                                           |
| 命令词 | 打开所有继电器 | 马上执行              |                                           |
| 命令词 | 关闭所有继电器 | 马上执行              |                                           |

第四步:板载按键控制说明如下表

|--|

## 三、下载与安装天问 Block 软件

## 下载软件

1.浏览器打开天问官方网站 http://twen51.com/。 2.点击天问 Block 下载

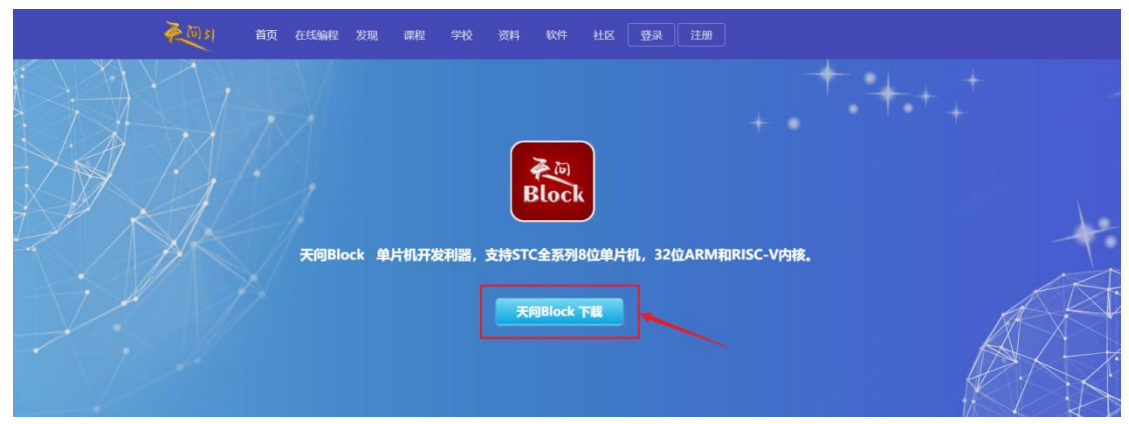

## 安装软件

根据提示默认安装,注意安装过程中,根据提示安装 CH340 驱动。

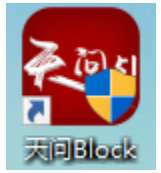

## 四、运行天问 Block 软件

#### 选择主板

第一次打开软件,会让你选择主板,请选择 ASRPRO

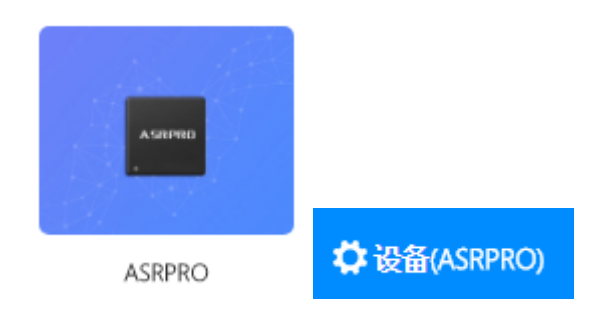

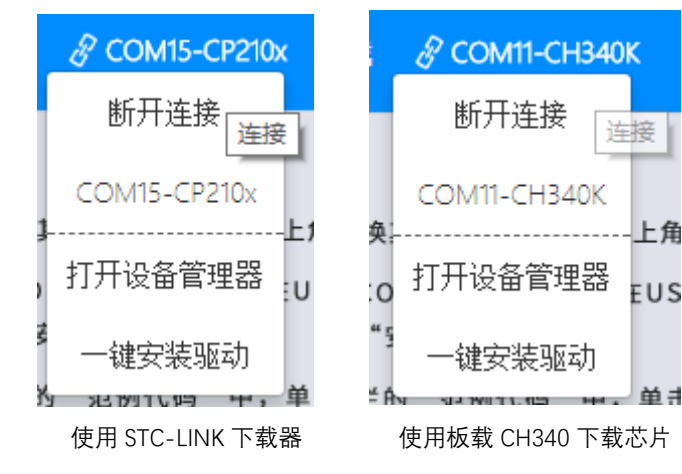

检查串口是否连接成功,如果未显示驱动可以一键安装驱动。

### 选择开发模式

本教程是入门模式教程,因此需要切换成入门模式

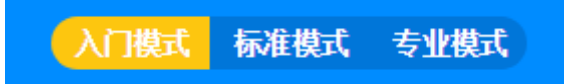

## 界面说明

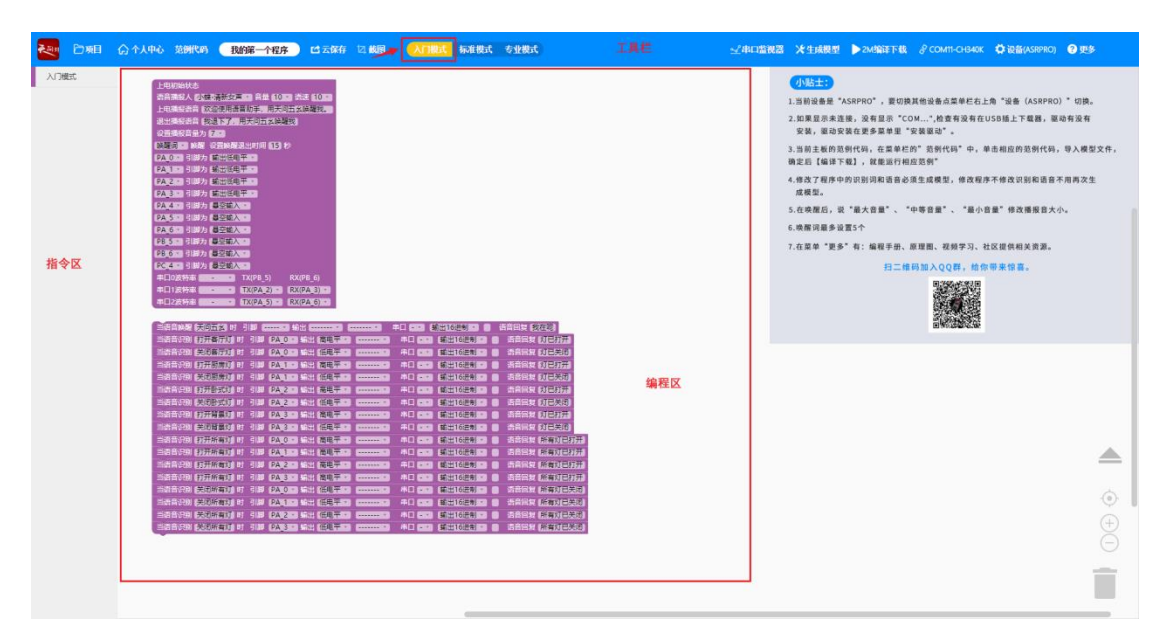

在入门模式下,页面总共分为3个部分,工具栏、指令区和编程区

**工具栏**:有最基本的文件操作、撤消、重做图标,还可直接打开范例代码进行编译下载,还有串口监视器、生成模型、编译下载等图标,每个图标对应操作的一个功能。还可进行登录个人账号,云保存程序等操作。在更多中还可查看编程手册、原理图、学习视频、设置等功能。

**指令区**:包含了入门模式的最基本指令 编程区:将图形化指令拖拽至编程区进行合理修改组合编程

## 五、运行程序

## 打开范例程序

打开范例代码 1. 智能语音对话, 在跳出的对话框"是否导入并覆盖模型文件"选择确定

|         |      | twenblock X        | < |
|---------|------|--------------------|---|
|         |      | <br>  是否导入并覆盖模型文件? |   |
| 范例代码    | 我的第一 |                    |   |
| 1.智能语音对 | 话.hd | 确定 取消              |   |

## 设置编译下载模式

ASRPRO 基础开发板和核心板默认采用 ASRPRO 2M 的芯片,即芯片 FLASH 容量是 2M,具体可查看开发板上芯片标注,需选择 2M 下载模式。

ASRPRO-Plus 采用 ASRPRO 4M 的芯片,即芯片 FLASH 容量是 4M,可以选择 4M 下载模式也可选择 2M 下载模式,当程序比较大时,需选择 4M 下载模式。

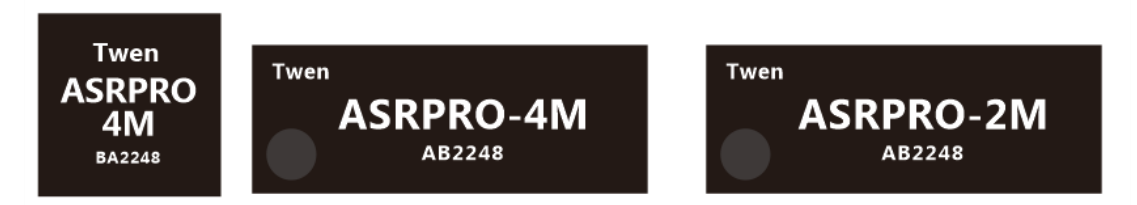

在更多-设置-编译模式中进行 2M 编译下载和 4M 编译下载切换,本教程主要以 ASRPRO-Plus 展开讲解,所以选择 4M 编译下载。

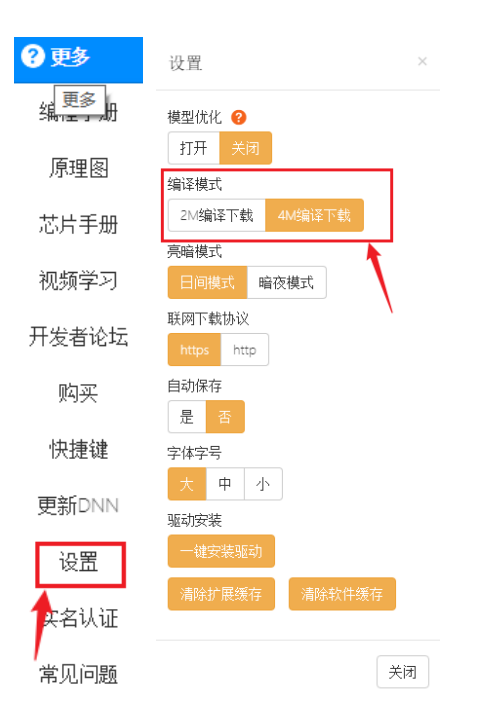

## 编译下载范例程序

范例代码都已经生成模型,直接点击编译下载即可。

| ⑦ PUING 范例代码 1.智能语音对话 □ 公 云保存 □ 截图        | 入门模式 标准模式 | 专业模式                                             |                                                                             |                                       | ≤4口监视器 | ★ 生成模型  | ▶4M编译下载   | 🖇 сом11-снз40к | 口 设备(ASRPRO) |
|-------------------------------------------|-----------|--------------------------------------------------|-----------------------------------------------------------------------------|---------------------------------------|--------|---------|-----------|----------------|--------------|
|                                           |           |                                                  |                                                                             |                                       |        | A 1982  |           |                |              |
|                                           |           | 116进制。<br>116进制。<br>116进制。<br>1116进制。<br>1116进制。 | 语音回复 (杭州今天晴,<br>语音回复 (杭州今天晴,<br>语音回复 (我今年已经五)<br>语音回复 (我可以唐你<br>] 语音回复 (以前有 | 空气良好,适合出去走<br>岁了<br>聊天哦<br>一个人在睡觉,然后一 | 走      | 了。他被叮醒正 | 已准备一只手啪下去 | 的时候,蚊子对他说      | , 求求你        |
| 委 天问ASR-PRO烧写工具                           |           |                                                  |                                                                             | ×                                     |        |         |           |                |              |
| 选择串口 COM11 ▼ 芯片型号 ASB<br>天间ASB已经写入:36/100 | PRO-4M 💌  | fw. bin                                          |                                                                             | <b>选择文件</b><br>                       |        |         |           |                |              |

#### 修改程序

修改程序, 如修改唤醒词为好好搭搭

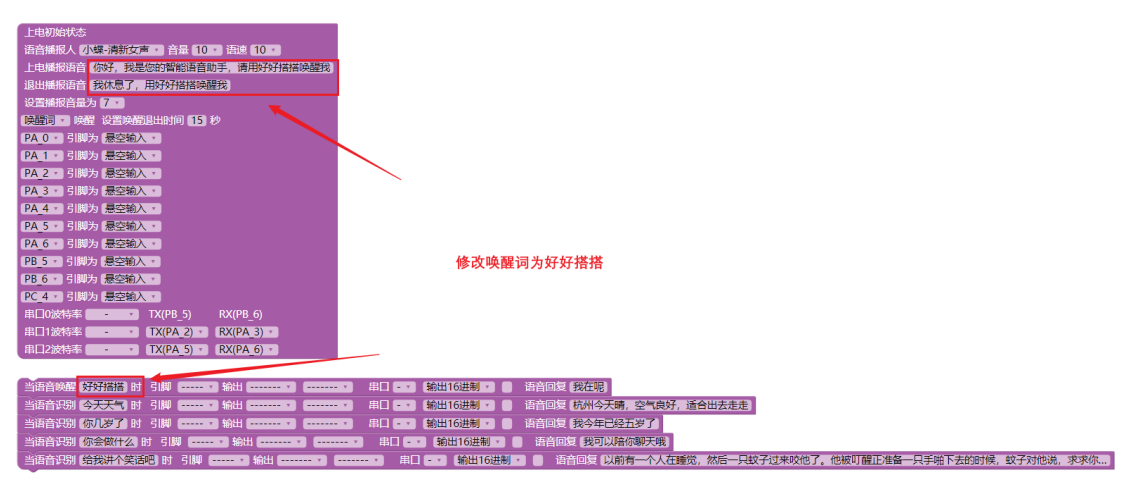

当修改了语音相关设置时,需要重新生成模型

## 登录账号与实名认证

在使用生成模型功能时,需要登录账号(没有账号可进行免费注册)并进行实名认证

|      | 帐号登录        |      | × |
|------|-------------|------|---|
| 用户名: | hao20230105 |      |   |
| 密码:  | •••••       |      |   |
|      | ☑ 记住密码      | 忘记密码 |   |
| 登录   | 手机号登录       | 免费注册 |   |

在更多中点击实名认证,输入手机号码以及验证码即可实名成功,注意一个号码只能 绑定一个账号

| <b>役</b> 更多 |        |    |       |  |
|-------------|--------|----|-------|--|
| 编程手册        |        |    |       |  |
| 原理图         |        |    |       |  |
| 芯片手册        |        |    |       |  |
| 视频学习        |        |    |       |  |
| 开发者论坛       | r      |    |       |  |
| 购买          | 手机号实名词 | 人证 |       |  |
| 更新DNN       |        |    |       |  |
| 快捷键         | 手机号码   |    |       |  |
| 设置          | 验证码    |    | 发送验证码 |  |
| 实名认证        | 确定     |    |       |  |
| 常见问题        | PARAL  |    |       |  |

## 生成模型与编译下载

点击生成模型

|                  |                           | 正在生成模型<br>正在努力生成模型中,大概需要1-3分钟,请耐心等<br>关闭该窗口程序将在后台运行 | ×<br>特            |
|------------------|---------------------------|-----------------------------------------------------|-------------------|
| ;                | ★生成模型                     | Loading 8%                                          |                   |
| t                | twenblock                 |                                                     | ×                 |
|                  | 语音模型生成成                   | 动                                                   |                   |
|                  |                           | 确定                                                  |                   |
| 点击编译下望           | 载                         |                                                     |                   |
| 🛃 天问ASR-PF       | RO烧写工具                    |                                                     | ×                 |
| 选择串口 C<br>天问ASRE | 0₩11 		 芯片<br>已经写入:36/100 | 型号 ASRPRO-4M ▼ fw.bin                               | <b>选择文件</b><br>烧写 |
|                  |                           |                                                     |                   |

# 六、云保存与本地保存

## 云保存

在登录账号的状态下点击工具栏的云保存,根据需要选择保存分享操作。

|      | <ul> <li>● 温馨提示 ×</li> </ul> |      |
|------|------------------------------|------|
|      | () 保存分享操作                    |      |
|      | → 保存且分享                      |      |
|      | → 只保存                        |      |
| 心云保存 | → 取消                         | 保存成功 |

在菜单栏-项目-项目中心-我的项目中,即可查看到刚才云保存的项目,可随时打开

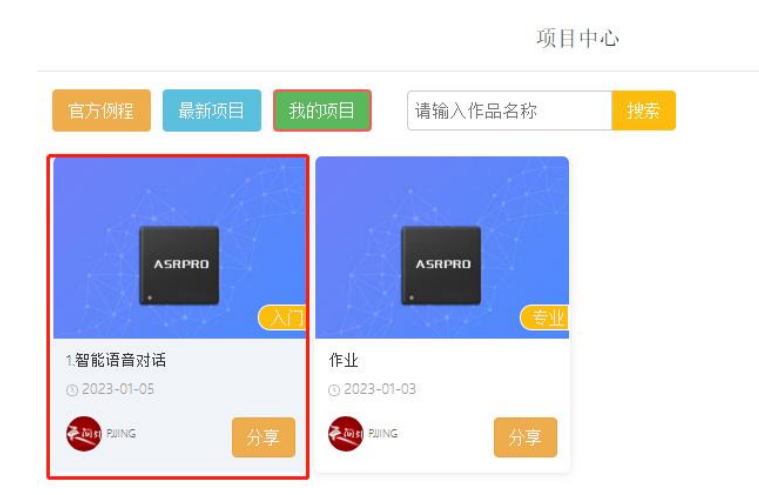

## 本地保存

1.在菜单栏-项目-保存(图形文件),选择路径进行保存,注意保存的文件下次打开编 译下载前需要重新生成模型

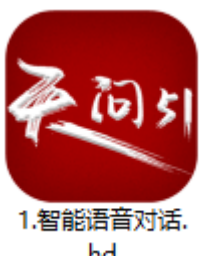

保存(图形文件)

hd 2.在菜单栏-项目-项目保存(含模型),选择路径进行保存,保存的文件下次打开可

以直接编译下载

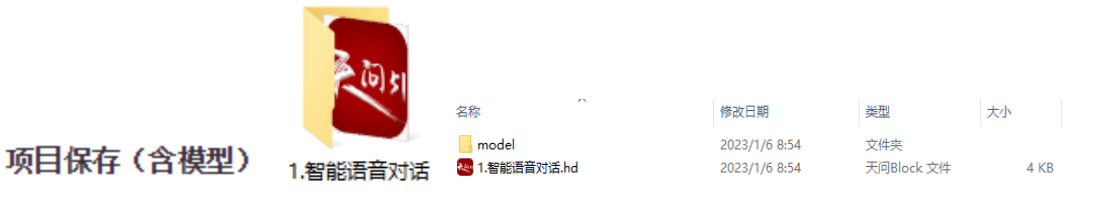

本教程后续范例以 ASRPRO-Plus 开发板展开学习!

# 范例 1.1 智能语音对话

## 一、功能简介

本范例通过学习如何修改语音模型(唤醒词、命令词及回复词),实现智能的语音对话功能,达到用户可以自定义对话内容的目的。

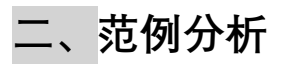

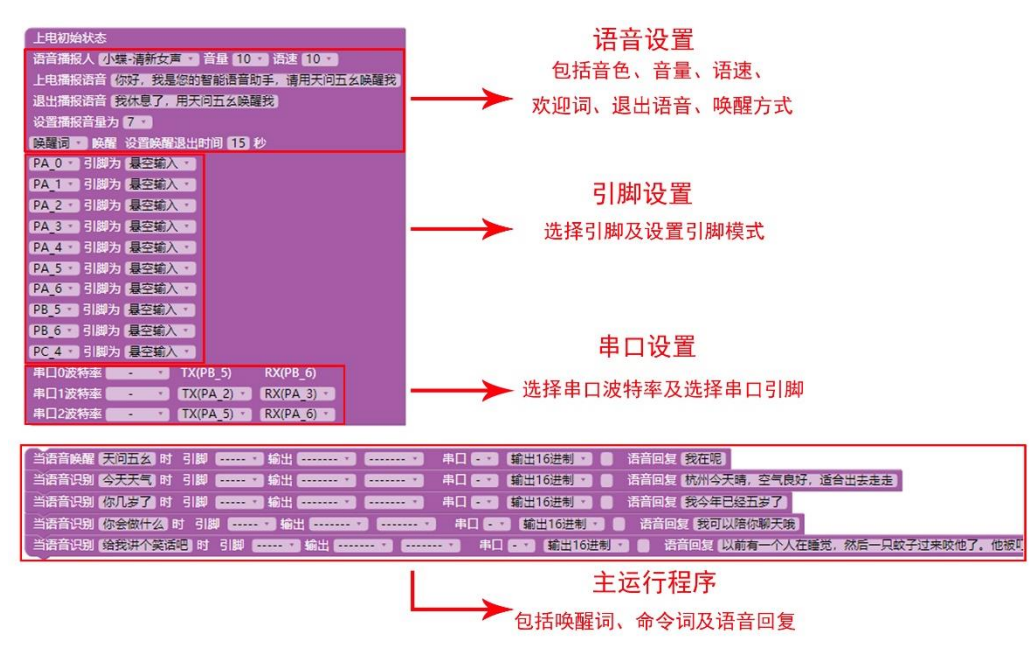

上电初始状态:打开开发板时,每个引脚的初始状态。

## 三、具体指令讲解

#### 1.上电初始状态设置

#### 语音播报人 小蝶-清新女声 • 音量 10 • 语速 10 •

用于上电初始状态下语音播报人的相关参数。参数1用于设置语音播放人的音色,可选择18种不同的音色,(包含14种中文4种英文);参数2设置音量,可选择10个级别音量大小(注意这里是指生成的MP3文件音量);参数3用于调整语音播放的快慢。

#### 上电播报语音 你好,我是您的智能语音助手,请用天问五幺唤醒我)

用于设置上电时 ASRPRO 自动播放的语音内容。可在输入框内自由修改文字内容,输入内容要全是中文或全是英文,使用英文版可参考专业模式下的案例,输入的文字内容不能包含汉字。

## 退出播报语音 (我休息了,用天问五幺唤醒我)

用于设置退出工作状态时自动播报的退出语音内容。可在输入框内自由修改文字内 容,输入内容要全是中文或全是英文,使用英文版可参考专业模式下的案例,输入的文字 内容不能包含汉字。

#### 设置播报音量为 7 🔹

用于设置播报音量范围 1-7, 注意这里为整体音量大小。

#### ●唤醒词 ▼ 唤醒 设置唤醒退出时间 15 秒

用于设置唤醒状态,以及唤醒的退出时间。可选唤醒词唤醒和永远唤醒两种,其中永 远唤醒即为不需要唤醒,可直接发出命令。

| PA_0 •  | 引脚为  | ● 悬空输入 ▼ |
|---------|------|----------|
| (PA_1 • | ]引脚为 | 悬空输入 🔹   |
| PA_2 •  | 引脚为  | 悬空输入 🔹   |
| PA_3 •  | 引脚为  | 悬空输入 🔹   |
| PA_4 •  | 引脚为  | 悬空输入 🔹   |
| PA_5 •  | 引脚为  | 悬空输入 🔹   |
| PA_6 •  | 引脚为  | 悬空输入 🔹   |
| PB_5 •  | 引脚为  | 悬空输入 🔹   |
| PB_6 •  | 引脚为  | 悬空输入 🔹   |
| PC_4 •  | 引脚为  | ● 悬空输入 ▼ |

用于设置 PA0-PD5 28 个引脚的状态,分别为上拉输入,下拉输入、输出低电平、输 出高电平、悬空输入。(本范例没有用到引脚,所以全部设置悬空输入)

悬空输入:浮空(floating)就是逻辑器件的输入引脚即不接高电平,也不接低电平。 通俗讲就是让管脚什么都不接,浮空着。

| 串口0波特率  | - | • | TX(PB_5)   | RX(PB_6)    |
|---------|---|---|------------|-------------|
| 串口1波特率( | - | • | TX(PA_2) • | (RX(PA_3) • |
| 串口2波特率  | - | • | TX(PA_5) • | RX(PA_6) •  |

可设置3个串口波特率,需要注意对应的引脚。(本范例没有用到串口,所以为空)

#### 2.主程序设置

#### 指令说明

智能语音对话使用到的2个模块,分别是唤醒模块和命令模块。

用户和语音芯片交互过程:先通过唤醒词唤醒设备,再通过命令词控制设备动作,同 时回复对应的回复语(回复语可以为空)。

```
当语音唤醒 天向五幺时 引脚 ----- ¥ 輸出 ------ ¥ 中口 -- ¥ 輸出16进制 ▼ ● 语音回复 我在呢) 唤醒模块:可设置唤醒词。
```

唤醒词是指将产品从待机状态切换到工作状态的词语,可以有效防止误触发。唤醒词 最多5个。语音回复可以为空。(唤醒词格式参考附录)

命令模块:可设置命令词。

命令词是指用户对语音互动产品发出一定的指令,以此与其进行沟通的词语。根据芯 片容量的不同,最大可以设置 300 个。语音回复可以为空。(命令词格式参考附录)

#### 程序实现

使用唤醒模块与命令模块结合。制作简单对话、制作如下图的对话:

| 当语音唤醒 (天问五幺)时 引脚  |      |
|-------------------|------|
| 当语音识别 (今天天气、时、引脚、 | 走    |
| 当语音识别《尔儿岁了》时 引脚   |      |
| 当语音识别《你会做什么》时 31脚 |      |
| 当语音识别给我讲个笑话吧。时 引脚 | 只蚊子过 |

#### 3.程序修改

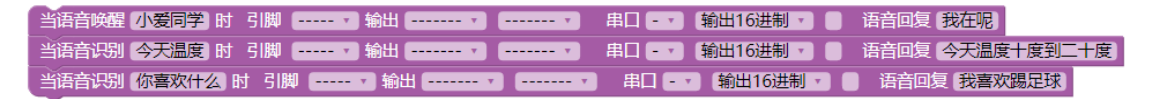

在范例的基础上修改"天问五么"为其他唤醒词,或添加新的唤醒词模块,如设置唤醒 词为"智能管家"、"小爱同学"等等你喜欢的名称;其回复的语音内容也可进行修改(也可为 空)。

修改"今天天气"为其他命令词,或添加新的命令词模块,修改命令词为"今天温度"、 "你喜欢什么"等等需要的命令;其回复的语音内容也可进行修改(可以为空)。

#### 四、下载运行

1.范例代码可以编译下载,点击右上角 4M 编译下载

▶ 4M编译下载

2.修改过语音相关都需重新生成模型才可以下载。点击生成模型, 稍等片刻即可, 再 点击 4M 编译下载。(注意:生成模型需要注册账号)

| ★ 生成模型                                                                                                    | ▶ 4州编译下载                                                                     |  |
|----------------------------------------------------------------------------------------------------|------------------------------------------------------------------------------|--|
| <ul> <li>正在生动模型 ×</li> <li>正在努力生成模型中,大歓雪要1-3分钟,请耐心等待</li> <li>关闭该窗口程序将在后台运行</li> <li>Loading 5%</li> </ul> | 天向ASR-PRO版写工具<br>遠探串ロ 00811 _ 」芯片型号  ASB780-48 _ 「fr.bin<br>天向ASB2起写入:36/100 |  |

# 范例 1.2 语音控制板载 LED

## 一、功能简介

本范例通过学习如何添加命令词的执行动作,实现语音控制板载 LED 灯的功能,达到 用户可以用语音同时控制单个设备的目的。

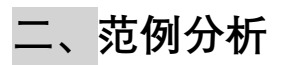

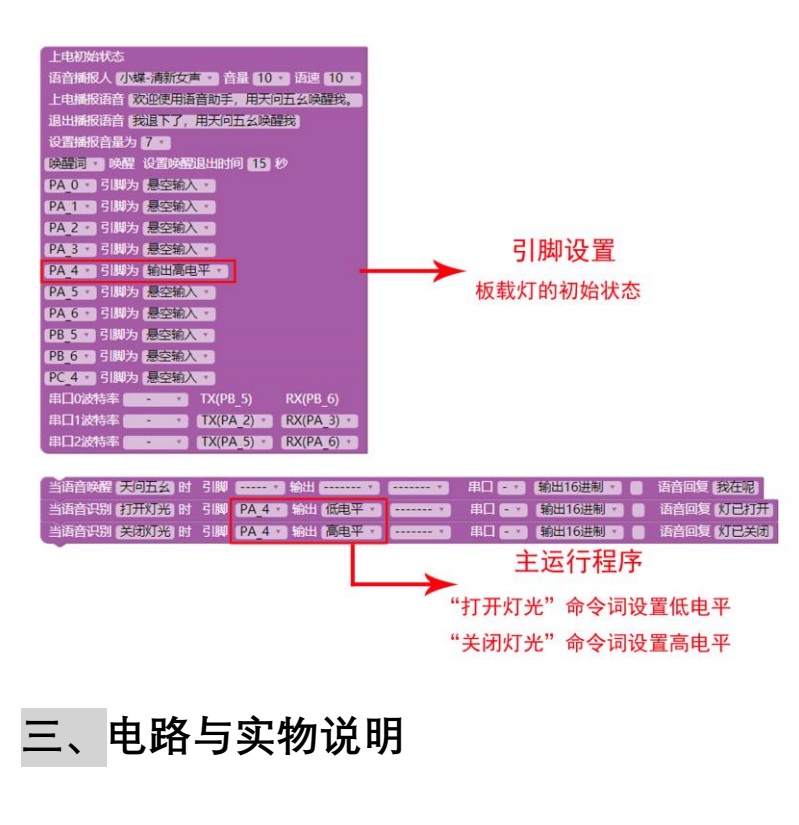

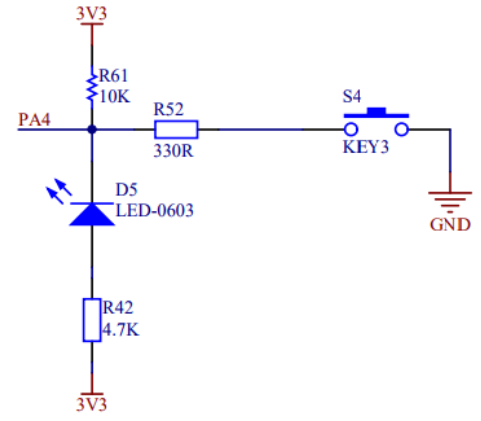

注:当我们查看板载灯的原理图时我们发现,LED 的正极接的是 3V3 的电源,只有当 PA\_4 引脚输出低电平时,两者之间才会产生电压差,LED 才能正向导通并发光;当 PA\_4 引脚输出高电平时,没有电流通过,LED 熄灭。

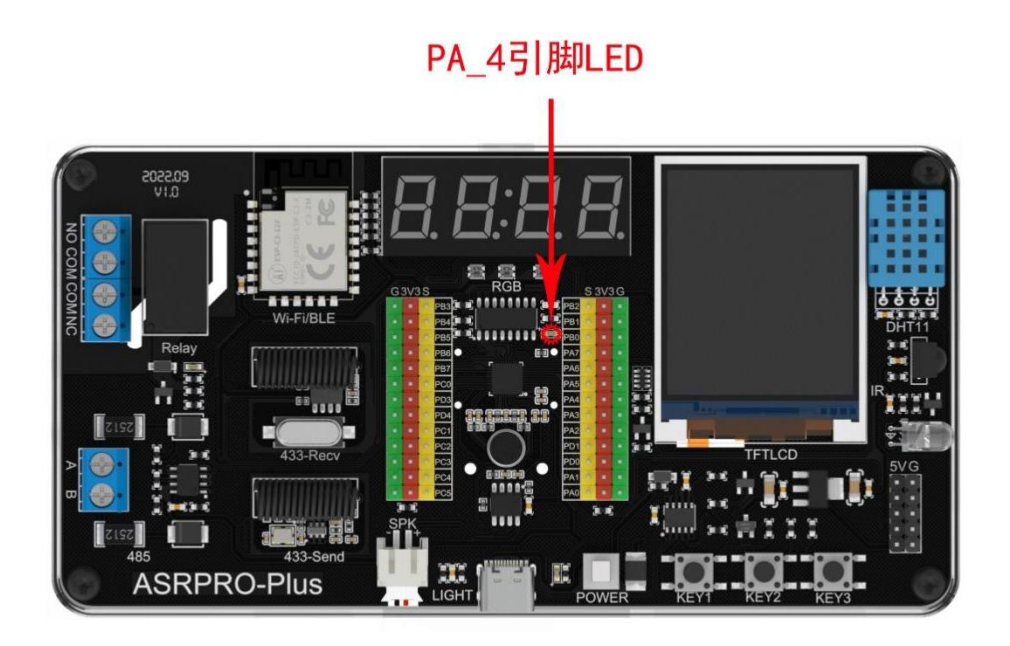

## 四、具体指令讲解

1.上电初始状态设置

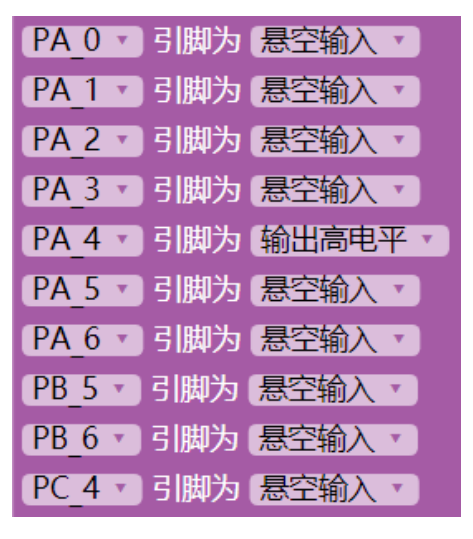

初始设置 PA\_4 引脚为输出高电平。

#### 2.主程序设置

控制灯光命令模块设置:选择引脚 PA\_4,由于 PA\_4 接上拉电阻,所以低电平点亮。 这里"打开灯光"设置输出为低电平,"关闭灯光"设置为高电平。

| 当语音识别(打开灯光)时 | 引脚 PA_4 、 输出 低电平 、 、     | 串口 🖅 (输出16进制 🔹 📄   | 语音回复《灯已打开》 |
|--------------|--------------------------|--------------------|------------|
| 当语音识别(关闭灯光)时 | 引脚 (PA_4 *) 输出 高电平 *) *) | 串口 - 🔹 (輸出16进制 🔹 📄 | 语音回复《灯已关闭》 |

3.程序修改

如果想要在开机时灯是打开的状态,需修改范例中板载灯的初始状态为输出低电平;

| PA_0 * | 引脚为 | 悬空输入,   |
|--------|-----|---------|
| PA_1 • | 引脚为 | 悬空输入 🔹  |
| PA_2 • | 引脚为 | 悬空输入 🔹  |
| PA_3 • | 引脚为 | 悬空输入,   |
| PA_4 • | 引脚为 | 输出低电平 🔹 |
| PA_5 • | 引脚为 | 悬空输入 🔹  |
| PA_6 • | 引脚为 | 悬空输入 🔹  |
| PB_5 • | 引脚为 | 悬空输入,   |
| PB_6 • | 引脚为 | 悬空输入,   |
| PC_4 • | 引脚为 | 悬空输入。   |

主程序增加命令词"灯光变换", 电平输出状态设置电平翻转。 电平翻转是指改变电平状态, 如果当前电平为低电平, 用电平翻转即修改为高电平,

反之,当前是高电平,用电平翻转即修改为低电平。

| 当语音唤醒天问五幺时   | 引脚 | 輸出                                               |   |
|--------------|----|--------------------------------------------------|---|
| 当语音识别【打开灯光】时 | 引脚 | PA_4 v 输出 低电平 v 中日 - v 输出16进制 v F 语音回复 (灯已打开)    |   |
| 当语音识别关闭灯光时   | 引脚 | PA_4 🔹 输出 (高电平 🗴 🚥 🖛 🖛 🖛 🖛 🖛 🖛 👘 👘 👘 福音回复 (灯已关闭) |   |
| 当语音识别【灯光变换】时 | 引脚 | PA 4 • 输出 电平翻转 • • 串口 • • 输出16进制 • ● 语音回复 灯已变换状  | 态 |

# 范例 1.3 语音控制继电器

## 一、功能简介

本范例通过学习如何添加继电器的执行动作,实现语音控制继电器的功能,达到用户可以用语音同时控制多个设备的目的。

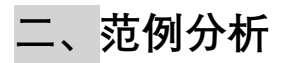

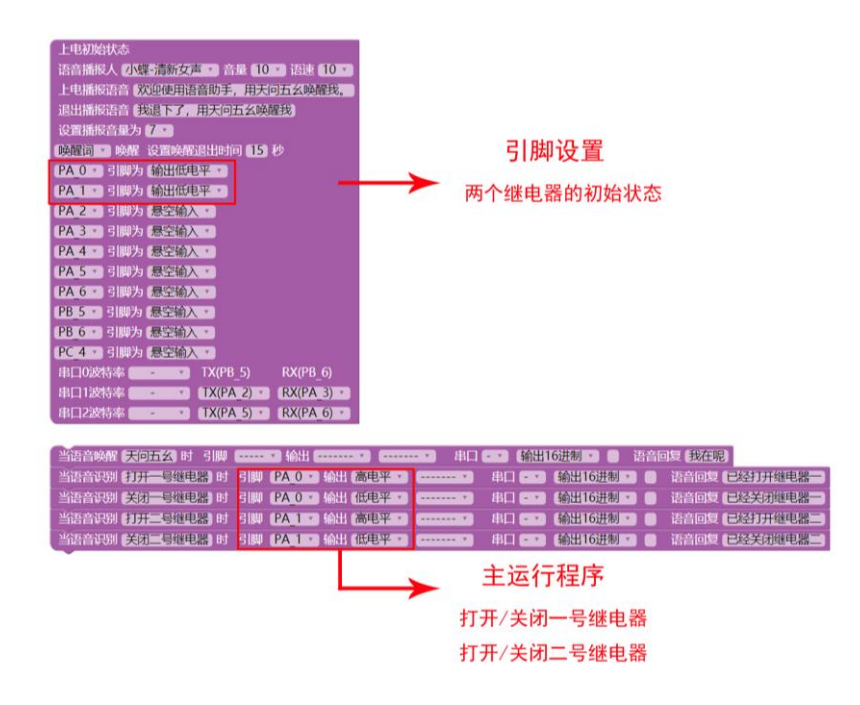

三、电路与实物说明

继电器电路原理图如下:

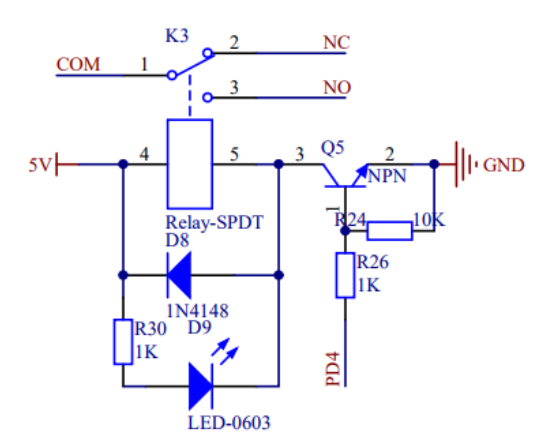

当 NPN 三极管基极被 R24 下拉到电源负极,所以当信号输入端不接或者输入低电平的时候,基极的电压都是 0V,此时基极处于截止状态,集电极和发射极不导通,所以继电器不导通,LED 指示灯不亮;当信号输入端输入高电平,三极管基极也处于高电平,则集电极和发射极导通,继电器吸合,LED 指示灯亮。

继电器外接设备如下图所示:

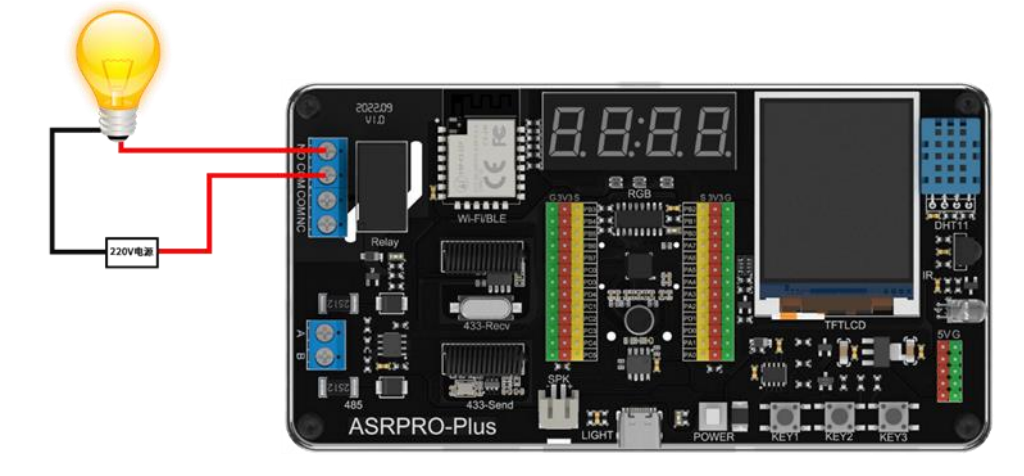

ASRPRO-Plus 实物引脚图如下:

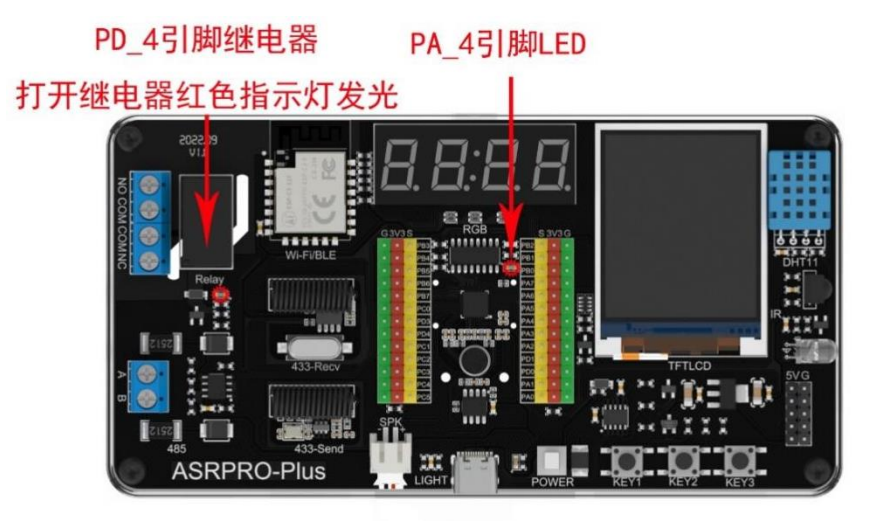

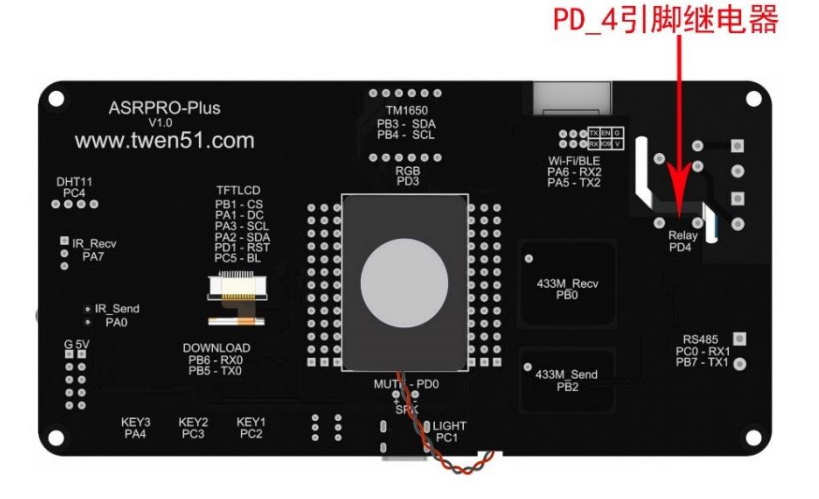

## 四、具体指令讲解

#### 1.上电初始状态设置

| PD_4 • | 引脚为 | (输出低电平 🔹 |
|--------|-----|----------|
| PA_4 • | 引脚为 | 输出高电平 🔹  |
| PA_2 • | 引脚为 | 悬空输入。    |
| PA_3 • | 引脚为 | 悬空输入。    |
| PA_4 • | 引脚为 | 悬空输入。    |
| PA_5 • | 引脚为 | 悬空输入。    |
| PA_6 • | 引脚为 | 暑空輸入▼    |
| PB_5 • | 引脚为 | 悬空输入 🔹   |
| PB_6 • | 引脚为 | 悬空输入 🔹   |
| PC_4 • | 引脚为 | 悬空输入。    |

可设置 PA0-PD5 28 个引脚的状态,分别为上拉输入,下拉输入、输出低电平、输出 高电平、悬空输入。

PD\_4 继电器低电平为关闭,所以初始化引脚为低电平。

## 2.主程序设置

| 当语音唤醒(天问五幺)时引脚    | 輸出                     |           | - 🔹 (輸出16进制 🔹 ) 语音 | 回复我在呢          |
|-------------------|------------------------|-----------|--------------------|----------------|
| 当语音识别(打开一号继电器)时   | 引脚 [PA_0 ] 輸出 [        | 高电平 🔹 🔹   | 串口 💶 (輸出16进制 🔹 📄   | 语音回复已经打开继电器一   |
| 当语音识别(关闭一号继电器)时   | 引脚 [ <u>PA_0 ▼</u> 输出] | 低电平 🔹 ( 🔹 | 串口 - • (輸出16进制 • ) | 语音回复(已经关闭继电器一) |
| 当语音识别(打开二号继电器)时   | 引脚 (PA_1 v) 输出 (       | 高电平 🔹 ( 🔹 | 串口 - • (輸出16进制 • ) | 语音回复(已经打开继电器二) |
| 当语音识别 (关闭二号继电器) 时 | 引脚 [PA_1] 输出 [         | 低电平 • •   | 串口 💽 輸出16进制 🔹 💿    | 语音回复(已经关闭继电器二) |

单个继电器控制命令模块设置:

选择引脚 PA\_0,语音识别"打开一号继电器"输出高电平,"关闭一号继电器"输出低电平。 选择引脚 PA\_1,语音识别"打开二号继电器"输出高电平,"关闭二号继电器"输出低电平。

#### 3、程序修改

初始化设置: PD\_4 继电器低电平为关闭,所以初始化引脚为低电平; 初始设置 PA\_4 引脚为输出高电平。

| PD_4 • | 引脚为 | 输出低电平 🔹   |
|--------|-----|-----------|
| PA_4 • | 引脚为 | 输出高电平 🔹   |
| PA_2 • | 引脚为 | 悬空输入 🔹    |
| PA_3 • | 引脚为 | 悬空输入 🔹    |
| PA_4 • | 引脚为 | 悬空输入 🔹    |
| PA_5 • | 引脚为 | 悬空输入 🔹    |
| PA_6 • | 引脚为 | ■ 「悬空輸入 ▼ |
| PB_5 • | 引脚为 | 悬空输入 🔹    |
| PB_6 • | 引脚为 | 悬空输入 🔹    |
| PC_4 • | 引脚为 | 悬空输入。     |

单个继电器控制命令模块设置:

选择引脚 PD\_4, 语音识别"打开一号继电器"输出高电平, "关闭一号继电器"输出低电平。

选择引脚 PA\_4, 语音识别"打开灯光"设置输出为低电平, "关闭灯光"设置为高电平。

| 当语音唤醒(天问五幺)时引脚  | ▼ 輸出                                                 |
|-----------------|------------------------------------------------------|
| 当语音识别(打开一号继电器)时 | 引脚(PD_4 🔹 輸出 (高电平 🔹 🔹 串口 📼 🖬 输出16进制 🔹 高音回复 已经打开继电器一  |
| 当语音识别(关闭一号继电器)时 | 引脚(PD_4 x)输出(低电平 x) x) 串口 x 输出16进制 x 🕘 语音回复(已经关闭继电器一 |
| 当语音识别(打开灯光)时 引脚 | (PA_4 ▼ 輸出 低电平 ▼ ▼ 串口 • ▼ 輸出16进制 ▼ ● 语音回复 已经打开灯光     |
| 当语音识别(关闭灯光)时 引脚 | (PA_4 ▼ 輸出 高电平 ▼ ▼ 串口 - ▼ 輸出16进制 ▼ ● 语音回复 已经关闭灯光     |
| 当语音识别(打开全部)时 引脚 | PD_4 ▼ 輸出 高电平 ▼ ▼ 串口 - ▼ 輸出16进制 ▼ ● 语音回复 已全部打开       |
| 当语音识别(打开全部)时 引脚 | PA_4 ▼ 輸出 (低电平 ▼ ▼ 串口 - ▼ 輸出16进制 ▼ ● 语音回复 已全部打开      |
| 当语音识别(关闭全部)时 引脚 | PD_4 ▼ 輸出 (低电平 ▼ ▼ 串口 - ▼ 輸出16进制 ▼ ● 语音回复 已全部关闭      |
| 当语音识别关闭全部时引脚    | [PA_4 ▼ 輸出 高电平 ▼ ▼ 串口 - ▼ 輸出16进制 ▼ ● 语音回复 已全部关闭      |

增加同个命令词控制多个设备命令模块设置:

语音识别"打开全部"选择引脚 PD\_4 与 PA\_4, PD\_4 输出高电平, PA\_4 输出低电平。 语音识别"关闭全部"选择引脚 PD\_4 与 PA\_4, PD\_4 输出低电平, PA\_4 输出高电平。 (技巧:同个语音识别命令可以复制)

# 范例 1.4 语音控制继电器延时关闭

## 一、功能简介

本范例通过学习语音对话与引脚脉冲状态的设置,实现语音控制继电器延时闭合的功能,达到语音控制引脚脉冲控制继电器延时的目的。

## 二、范例分析

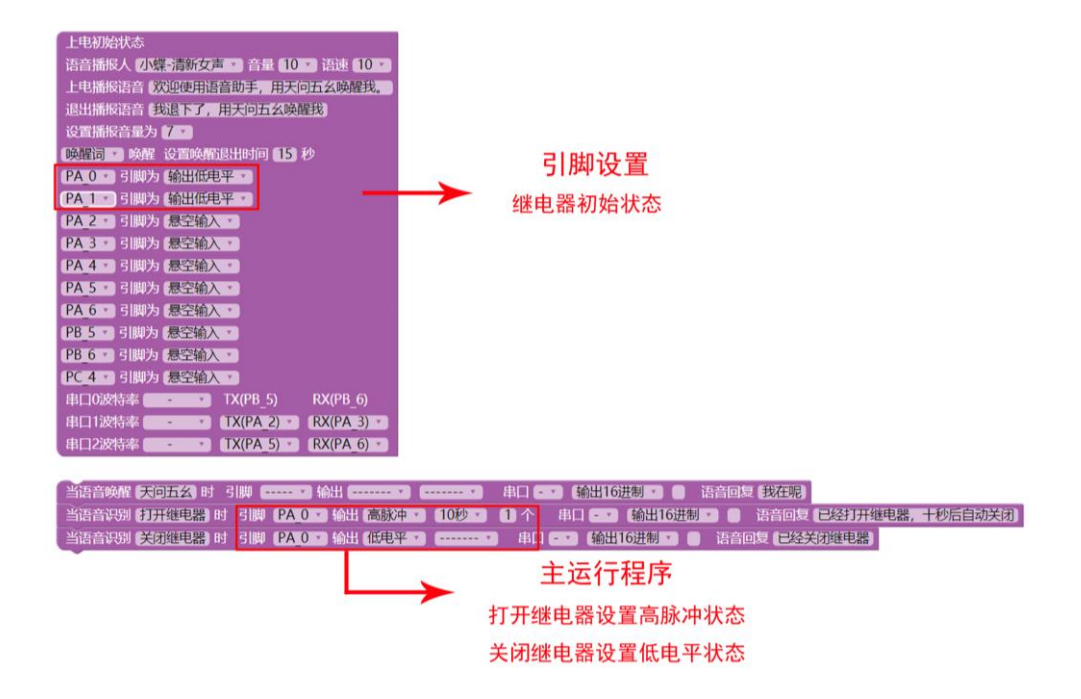

## 三、具体指令讲解

## 1.上电初始状态设置

| (PA_0 • | 引脚为 | (输出低电平 🔹) |
|---------|-----|-----------|
| PA_1 •  | 引脚为 | (输出低电平 🔹  |
| PA_2 •  | 引脚为 | ● 悬空输入 ▼  |
| PA_3 •  | 引脚为 | ● 悬空输入 ▼  |
| PA_4 •  | 引脚为 | ● 悬空输入 ▼  |
| PA_5 •  | 引脚为 | ● 悬空输入 ▼  |
| PA_6 •  | 引脚为 | ● 悬空输入 ▼  |
| PB_5 •  | 引脚为 | 悬空输入 🔹    |
| PB_6 •  | 引脚为 | 悬空输入 🔹    |
| PC_4 •  | 引脚为 | 悬空输入 🔹    |

#### 2.主程序设置

语音控制继电器延时命令模块设置:

语音识别"打开继电器"选择引脚 PA\_0,输出高脉冲,可设置脉冲时间(时间范围大于 0 毫秒小于 32767 毫秒)和脉冲个数。

语音识别"关闭继电器"输出低电平。

#### 3.程序修改

PD\_4 继电器低电平为关闭,所以初始化引脚为低电平。其余引脚设置悬空状态。

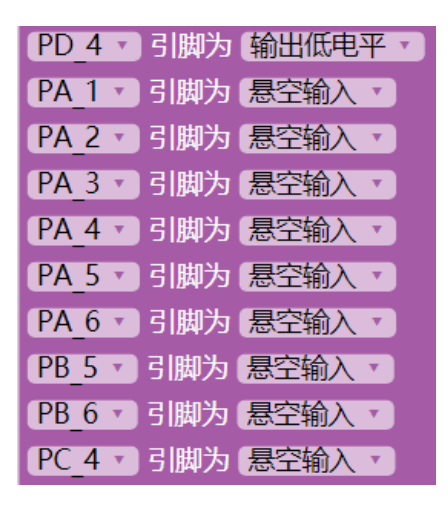

语音控制继电器延时命令模块设置: 语音识别"打开继电器"选择引脚 PD\_4,输出高脉冲,脉冲时间 10 秒和脉冲个数 1。 语音识别"关闭继电器"输出低电平。

当语音识别 打开继电器 时 引脚 PD\_4 ▼ 輸出 高脉冲 ▼ 10秒 ▼ 1 个 申口 - ▼ 輸出16进制 ▼ ● 语音回复 已经打开继电器, 十秒后自动关闭 当语音识别 关闭继电器 时 引脚 PD\_4 ▼ 輸出 (低电平 ▼ ------ ▼ 申口 - ▼ 輸出16进制 ▼ ● 语音回复 已经关闭继电器

#### 4.程序设置说明:

从脉冲信号可以看出,本范例初始设置为低电平,而在继电器延时控制中,我们通过 输出高脉冲,控制脉冲时间与脉冲个数,达到延时控制的目的。反之,如果我们初始设置 高电平,可以通过低脉冲达到延时控制的目的,在设置中根据具体需求进行灵活变动。

| 高脉冲 | 脉冲时间                     |
|-----|--------------------------|
| 低脉冲 | 脉冲时间<br><del>~~~~~</del> |

# 范例 1.5 语音和按钮同时控制继电器

## 一、功能简介

本范例通过对语音对话与引脚的设置,实现语音和按钮控制继电器的打开与关闭,通过学习达到语音与按钮两种控制继电器的目标。

## 二、范例分析

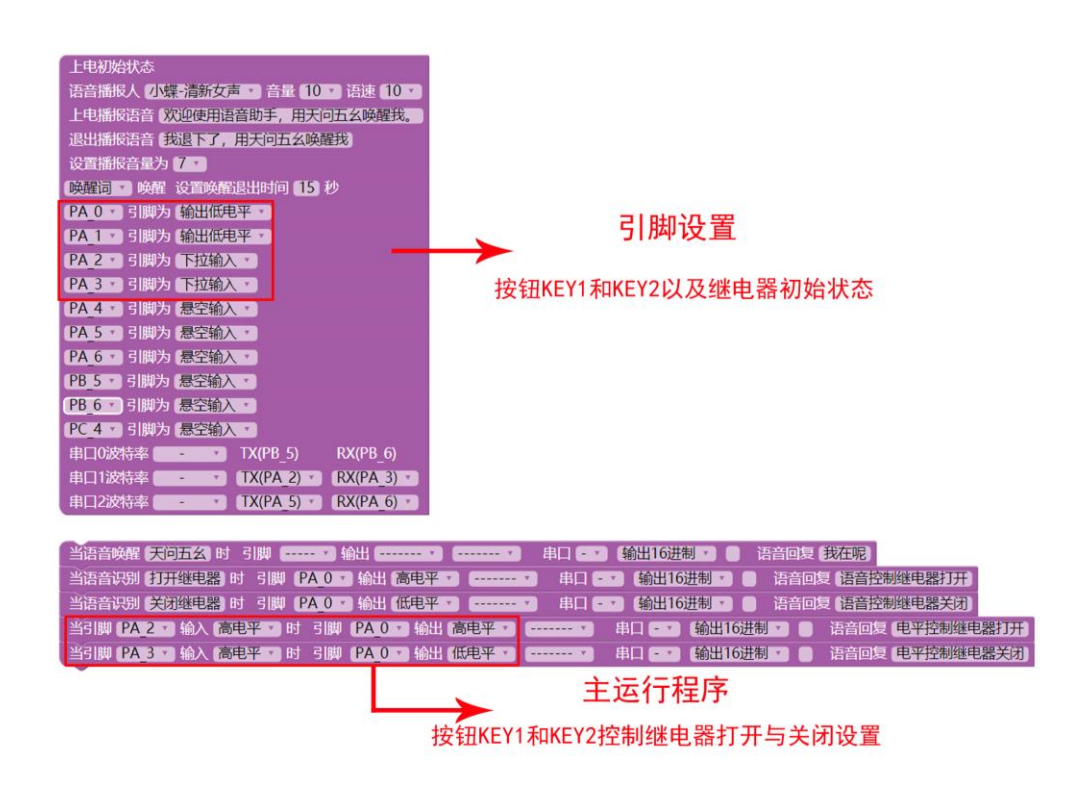

三、电路与实物说明

板载按键所处位置如下图所示:

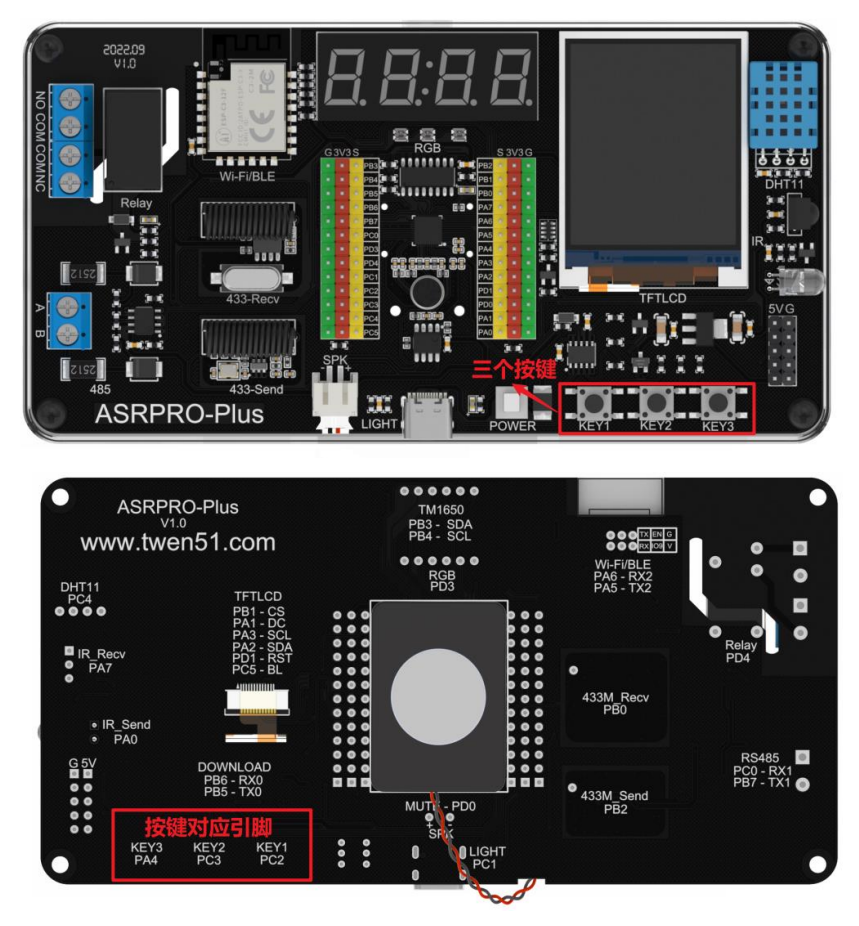

内部电路原理图如下图所示:

AIN

KEY

3305

O KEYI

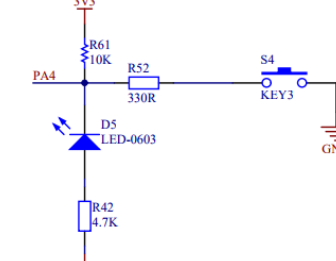

由图我们可以看到 ASRPRO-Plus 板载按键 KEY1 和 KEY2 在未按下时,处于悬空输入的状态,随机输入电平,不稳定(在专业模式中可编程添加上拉电阻输入高电平),上拉电阻可以将一个不确定的信号钳位在高电平,在单片机内部的每个引脚上都独立连接上下拉电阻。

当引脚处于开漏输出时,引脚内部的 MOS 永远是断开的,相当于连接着一个无穷大的电阻,如果我们想让它输出高电平,则需要把下面的 MOS 截止,这样相当于引脚连接着两个无穷大的电阻,这两个电阻就相当于断开,所以他输出的信号是不确定的,但当我们给他加一个上拉电阻之后,他就能输出高电平了。

如果想要在在标准模式下使用 KEY1 和 KEY2 实现对其他设备的控制,用户可以在按键 外围自行添加上拉电阻(4.7k 到 10k)。

在本范例中想要实现按键控制继电器的功能,我们只能使用 KEY3 按键,当按键按下

时,输入低电平,未按下时会输入高电平。

#### 四、具体指令讲解

#### 1、上电初始状态设置

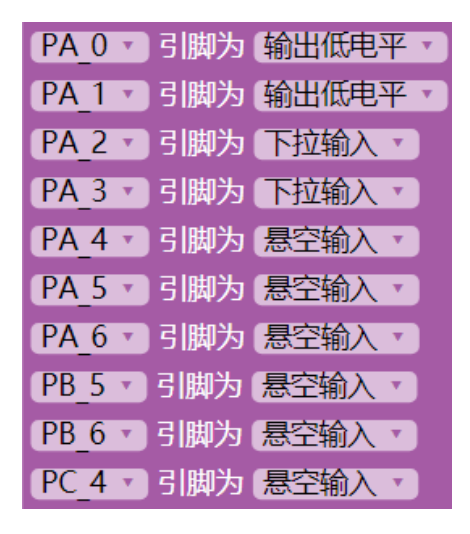

#### 2、主程序设置

#### 指令说明

引脚高低电平触发事件指令模块:

可自动检测相应的引脚输入电平状态,触发条件成立时,执行相应的 IO 口、串口、 回复语。

注意事项:此条指令永远唤醒(不需要唤醒,直接发出命令);上电初始状态要设置相 应引脚为输入。

| 当3|脚(PA\_0 マ 输入(高电平 マ 时 3|脚(-----マ 輸出(-----マ)(-----マ) 串口(- マ) 輸出16进制 マ 🔵 语音回复 🕘

#### 程序说明

本范例选择引脚 PA\_2 输入为低电平时,引脚 PA\_0 输出高电平,并语音回复。 选择引脚 PA\_3 输入为低电平时,引脚 PA\_0 输出低电平,并语音回复。

当引脚 PA 2 · 输入 (高电平 · 时 引脚 (PA 0 · 输出 高电平 · ······ · 串ロ · · (輸出16进制 · ● 语音回复 电平控制继电器打开 当引脚 (PA 3 · 输入 (高电平 · 时 引脚 (PA 0 · 输出 低电平 · ····· · 串ロ · · ) 輸出16进制 · ● 语音回复 电平控制继电器关闭

#### 3、程序修改

设置 PD\_4 继电器低电平为关闭,所以初始化引脚为低电平。 PC\_2 与 PC\_3 由于是下拉状态,这里初始设置引脚为上拉输入,初始为高电平。

| (PD_4 • | 引脚为 | 输出低电平 🔹 |
|---------|-----|---------|
| PA_1 •  | 引脚为 | 悬空输入 🔹  |
| PC_2 •  | 引脚为 | 上拉输入    |
| PC_3 •  | 引脚为 | 上拉输入    |
| PA_4 •  | 引脚为 | 悬空输入 🔹  |
| PA_5 •  | 引脚为 | 悬空输入 🔹  |
| PA_6 •  | 引脚为 | 悬空输入 🔹  |
| PB_5 •  | 引脚为 | 悬空输入。   |
| PB_6 •  | 引脚为 | 悬空输入。   |
| PC_4 •  | 引脚为 | 悬空输入 🔹  |

修改范例主程序:选择引脚 PC\_2 输入为低电平时,引脚 PD\_4 输出高电平,并语音回复。

选择引脚 PC\_3 输入为低电平时, 引脚 PD\_4 输出低电平, 并语音回复。

当引脚 PC 2 ▼ 輸入 低电平 ▼ 时 引脚 PD 4 ▼ 輸出 高电平 ▼ ------ ▼ 串口 - ▼ 輸出16进制 ▼ ● 语音回复 电平控制继电器打开)
当引脚 PC 3 ▼ 輸入 低电平 ▼ 时 引脚 PD 4 ▼ 輸出 低电平 ▼ =----- ▼ 串口 - ▼ (輸出16进制 ▼ ● 语音回复 电平控制继电器关闭)

# 范例 1.6 串口输出字符串

## 一、功能简介

本范例通过学习如何使用串口自动发送字符串数据,实现串口输出字符串的功能,达到用户可以正确使用串口通讯的目的。

## 二、范例分析

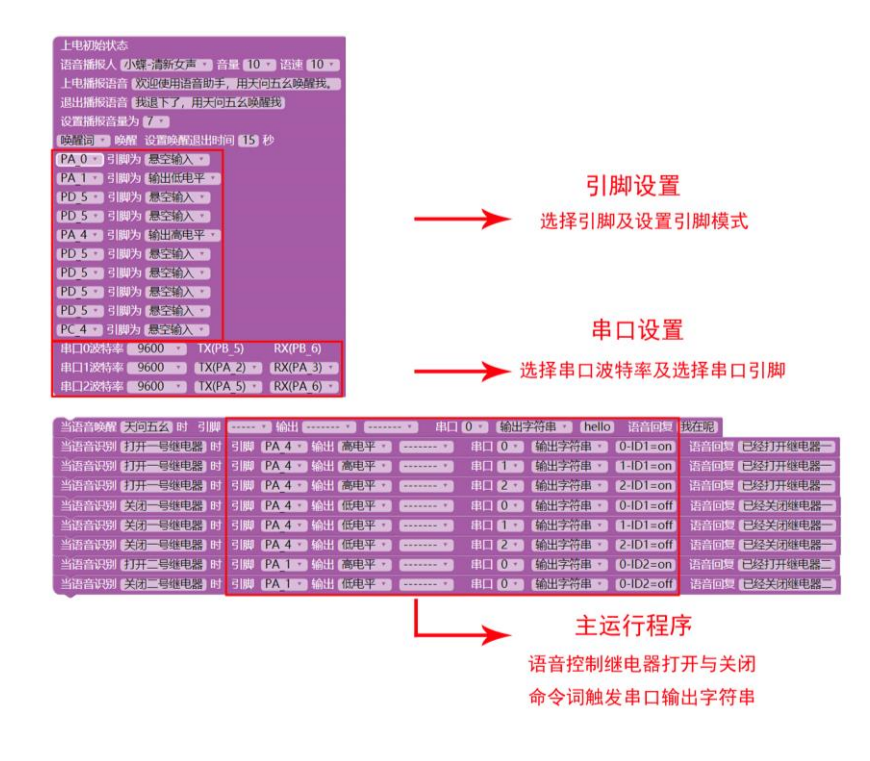

电路与实物说明 三、

串口所处位置如下图所示:

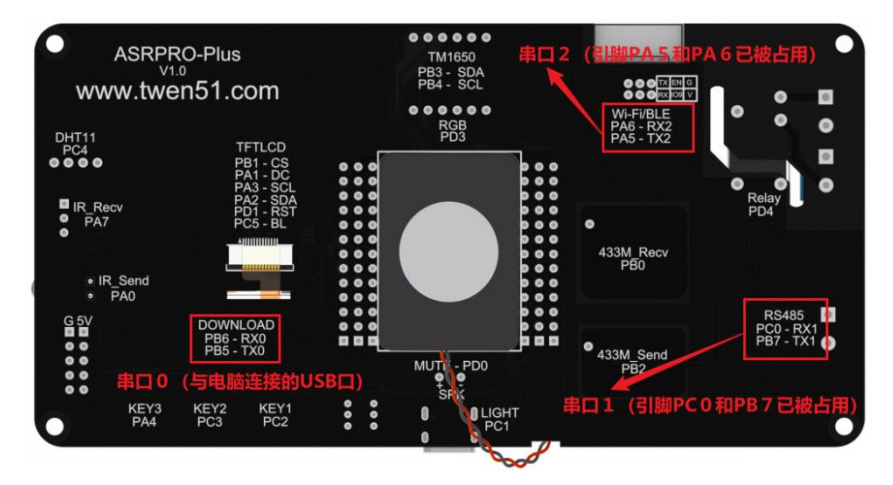

可以看到具有串口通讯功能的的 PA5、PA6、PC0 和 PB7 引脚已经被占用了,如果要查看串口通讯的数据,可以使用烧写器连接其他具有串口通讯的引脚,并借助串口监视器 或 STC-ISP 软件查看不同串口的通讯数据。

芯片内部电路原理图如下图所示:

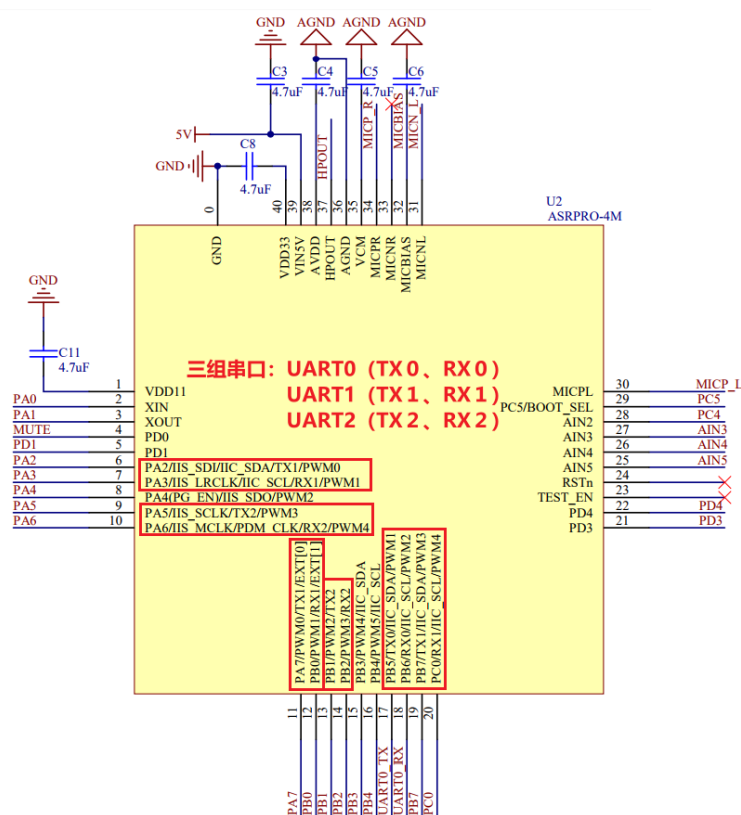

可以看到 ASRPRO-Plus 开发板的芯片共有三组串口, 分别是 UART0、UART1 和 UART2。

UART 是最常见的串行通讯, 广泛应用于单片机和单片机之间通讯。比如 WiFi 模块, 串口液晶屏等。串口通信经过信号转换,可以进行 RS232、RS422、RS485 通信, 广泛应用 于设备之间远程通信。

串口通讯采用 2 条通讯线:发送数据线 TX,接收数据线 RX。要实现不同设备之间的数据收发,需要将通讯设备 1 的 TX 与通讯设备 2 的 RX 相连,将通讯设备 1 的 RX 与通讯 设备 2 的 TX 相连,就可以同时进行数据的发送和接收。

在本范例中,我们需要设置三组串口的引脚位置,串口0的位置已经固定(PB5和 PB6),串口1和串口2的位置可以通过编程修改确定(避开已被占用引脚)。

#### 四、具体指令讲解

#### 1.上电初始状态设置

PA\_1 输出低电平, PA\_4 输出高电平。所有涉及到串口的引脚在初始化设置中不进行 设置。全部用 PD\_5 代替, 状态设置为悬空输入。

| PA_0 引脚为   | ● 悬空输入 ▼   |
|------------|------------|
| PA_1 • 引脚为 | (输出低电平 *)  |
| PD_5 • 引脚为 | ● 悬空输入 ▼   |
| PD_5 • 引脚为 | ● 悬空输入 ▼   |
| PA_4 • 引脚为 | 〔输出高电平 🔹 ] |
| PD_5 • 引脚为 | 「悬空输入▼」    |
| PD_5 • 引脚为 | 【悬空输入 ▼】   |
| PD_5 • 引脚为 | 【悬空输入 ▼】   |
| PD_5 • 引脚为 | ● 悬空输入 ▼   |
| PC_4 • 引脚为 | ● 悬空输入 ▼   |

可设置 3 个串口波特率。

| 串口0波特率 | 9600 | • | TX(PB_5)   | RX(PB_6)   |
|--------|------|---|------------|------------|
| 串口1波特率 | 9600 | • | TX(PA_2) • | RX(PA_3) • |
| 串口2波特率 | 9600 | • | TX(PA_5) • | RX(PA_6) • |

波特率(BaudRate)表示数据传送速率,即每秒钟传送的二进制位数。波特率通常单位是 bit/s,比较常用的波特率有 9600,57600,115200 等等。

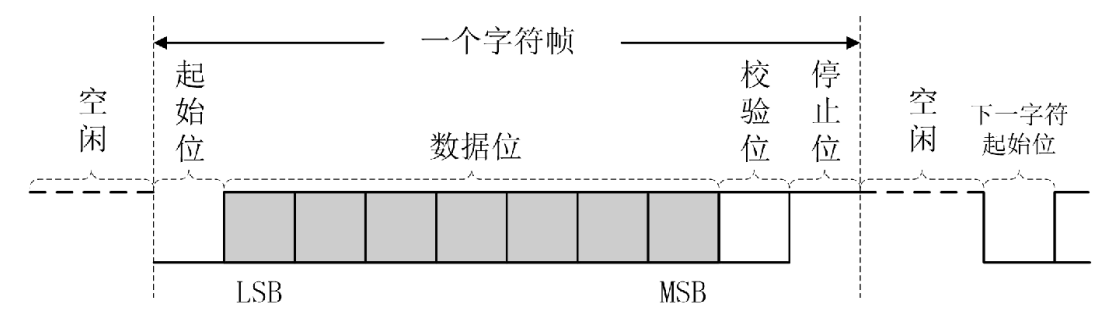

设置串口发送与接收的引脚,其中串口0固定发送引脚 PB\_5,接收 PB\_6,串口0的位置是 USB 接口上。串口1可以设置的发送引脚有 PA\_2、PA\_7、PB\_7,接收引脚有 PA\_3、PB\_0、PC\_0。串口2可以设置的发送引脚有 PA\_5、PB\_1、PB\_6,接收引脚有 PA\_6、PB\_2。 根据具体需要与其它设备进行通讯的情况,进行选择。(在本范例中,我们需要设置三组串口的引脚位置,串口0的位置已经固定 PB5 和 PB6,串口1 和串口2 的位置可以通过编程修改确定,避开已被占用引脚)

#### 2.主程序设置

语音控制唤醒词输出 16 进制命令模块设置:

语音识别"天问五么", 串口选择 0, 输出模式选择输出字符串, 串口 0 输出的字符串为 hello。

语音控制继电器输出字符串命令模块设置:

语音识别"打开一号继电器"选择引脚 PA\_4,输出高电平,串口选择 0,输出模式选择输出字符串,串口 0 输出的字符串为 0-ID1=on。

语音识别"关闭一号继电器"选择引脚 PA\_4, 输出低电平, 串口选择 0, 输出模式选择

输出字符串,串口0输出的字符串为0-ID1=off。(串口1和串口2 同理设置)

|                                               | □ O ▼ (輸出字符串 ▼ (hello) 语音回复(我在呢)               |
|-----------------------------------------------|------------------------------------------------|
| 当语音识别 【打开一号继电器】时 引脚 【PA_4 *】 输出 【高电平 *】 *     | 串口 0 ▼ (輸出字符串 ▼ 0-ID1=on) 语音回复 (已经打开继电器-)      |
| 当语音识别 【打开一号继电器】时 引脚 【PA_4 *】 输出 【高电平 *】 *     | 串口 [1 ▼ ] 輸出字符串 ▼ [1-ID1=on] 语音回复 [已经打开继电器—]   |
| 当语音识别 [打开一号继电器] 时 引脚 [PA_4 ] 输出 [高电平 ] ]      | ) 串口 2 ▼ (輸出字符串 ▼ 2-ID1=on) 语音回复 已经打开继电器—)     |
| 当语音识别 (关闭一号继电器) 时 引脚 (PA_4 *) 输出 (低电平 *)*     | 申□ 0 · (输出字符串 · 0-ID1=off) 语音回复 已经关闭继电器—)      |
| 当语音识别 (关闭一号继电器) 时 引脚 (PA_4 *) 输出 低电平 **       | ■ 串口 1 · 〕 輸出字符串 · 1-ID1=off 语音回复 已经关闭继电器—     |
| 当语音识别 (关闭一号继电器) 时 引脚 (PA_4 *) 输出 (低电平 *)*     | 串口 2 ▼ 【输出字符串 ▼ 2-ID1=off 语音回复 已经关闭继电器—        |
| 当语音识别 (打开二号继电器) 时 引脚 (PA_1 *) 输出 (高电平 *) *    | 串口 0 ▼ 1 輸出字符串 ▼ 0-ID2=on 语音回复 (已经打开继电器二)      |
| 当语音识别 (关闭二号继电器) 时 引脚 (PA 1 v) 输出 (低电平 v) ( v) | 串口 (0 ▼) (輸出字符串 ▼) (0-ID2=off) 语音回复 (已经关闭继电器工) |

#### 3.程序修改

PD\_4 继电器输出低电平, PA\_4 模拟第二个继电器, 输出高电平。

所有涉及到串口的引脚在初始化设置中不进行设置。全部用 PD\_5 代替, 状态设置为 悬空输入。

| PA_0 •   | 別脚为 | 悬空输入 🔹  |
|----------|-----|---------|
| PD_4 •   | 別脚为 | 输出低电平 🔹 |
| PA_2 •   | 別脚为 | 悬空输入 🔹  |
| PA_3 •   | 別脚为 | 悬空输入 🔹  |
| PA_4 •   | 別脚为 | 输出高电平 🔹 |
| PD_5 •   | 引脚为 | 悬空输入 🔹  |
| PD_5 • 9 | 引脚为 | 悬空输入 🔹  |
| PD_5 • • | 訓脚为 | 悬空输入 ▼  |
| PD_5 • 9 | 引脚为 | 悬空输入 🔹  |
| PC 4 -   | 引脚为 | 「悬空輸入 ▼ |

语音控制继电器输出字符串命令模块设置:

语音识别"打开一号继电器"选择引脚 PD\_4, 输出高电平, 串口选择 0, 输出模式选择 输出字符串, 串口 0 输出的字符串为 0-ID1=on。

语音识别"关闭一号继电器"选择引脚 PD\_4, 输出低电平, 串口选择 0, 输出模式选择 输出字符串, 串口 0 输出的字符串为 0-ID1=off。(串口 1 和串口 2 同理设置)。

|                   |                        |   | 中口(0,1) (給出交符中,1) (0,101-on) | 海空同有 (日久打工俳由聖) |
|-------------------|------------------------|---|------------------------------|----------------|
| 当后自庆知 们开 专继电路 凹   |                        |   |                              | 后日回复(已经打开继电路)  |
| 当语音识别 (打开一号继电器) 时 | 引脚 (PD_4 ·) 输出 (高电平 ·) | * | 串□ 1 ▼ (輸出字符串 ▼) 1-ID1=on    | 语音回复(已经打开继电器一) |
| 当语音识别(打开一号继电器)时   | 引脚 PD_4 、 输出 高电平 、     | v | 串□ 2 ▼ 輸出字符串 ▼ 2-ID1=on      | 语音回复已经打开继电器一   |
| 当语音识别(关闭一号继电器)时   | 引脚 PD_4 · 输出 低电平 ·     | * | 串□ 0 ▼ 輸出字符串 ▼ 0-ID1=off     | 语音回复已经关闭继电器一   |
| 当语音识别(关闭一号继电器)时   | 引脚 PD_4 、 输出 低电平 、     | v | 串口 1 · (输出字符串 · 1-ID1=off    | 语音回复已经关闭继电器一   |
| 当语音识别(关闭一号继电器)时   | 引脚 (PD_4 *) 输出 (低电平 *) | * | 串□ 2 ▼ 輸出字符串 ▼ 2-ID1=off     | 语音回复已经关闭继电器一   |
| 当语音识别 (打开二号继电器) 时 | 引脚 (PA_4 *) 输出 (低电平 *) | T | 串目 0 ▼ (輸出字符串 ▼ 0-ID2=on)    | 语音回复(已经打开继电器二) |
| 当语音识别(关闭二号继电器)时   | 引脚 PA 4 🔹 输出 (高电平 🔹    | * | 串□ 0 ▼ 輸出字符串 ▼ 0-ID2=off     | 语音回复已经关闭继电器二   |

#### 4.串口监视器查看串口0输出字符串

打开串口监视器:点击右上角串口监视器按钮

#### →2串口监视器

本范例串口监视器设置:COM 端口对应选择主板的 COM 端口, COM 端口打开如图

左边按钮显示蓝色为打开状态,波特率对应程序设置,本范例为9600。

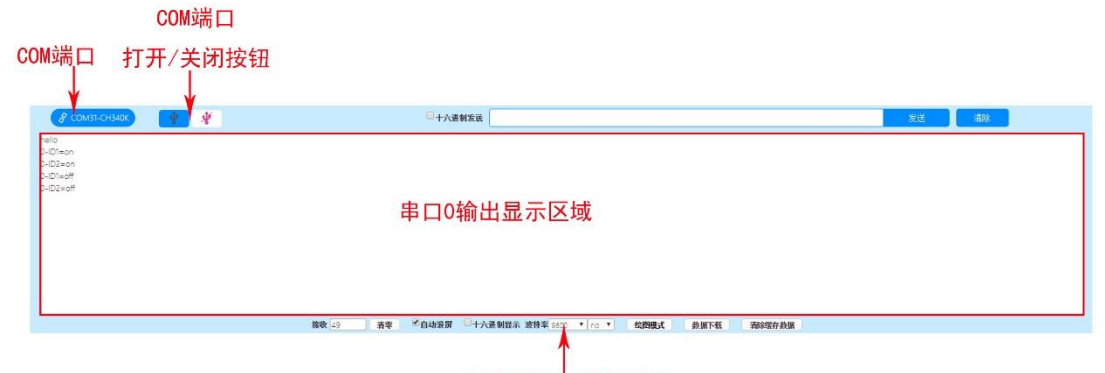

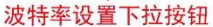

串口 0 输出显示区域:当我们发出语音命令到主板,主板会输出对应字符串并在串口 输出显示区域显示。

字符串的本质就是多个字节组成的字符。

如串口发送"hello",实际是串口发送 5 个字节,第一个字节'h'(16 进制是 0x68)、第 二个字节'e'(16 进制是 0x65)、第三个字节'l'(16 进制是 0x6c)、第四个字节'l'(16 进制是 0x6c)、第五个字节'o'(16 进制是 0x6f)。

我们可以用串口原始输出 16 进制数,就可在串口助手看到"hello"字符串。 对应参考 ASCII 码表具体如下所示:

| Bin       | Oct   | Dec   | Hex    | 缩写/字符 | 解释     | Bin       | Feb   | Apr   | Hex    | 缩写/字符 | 解释    |
|-----------|-------|-------|--------|-------|--------|-----------|-------|-------|--------|-------|-------|
| (二进制)     | (八进制) | (十进制) | (十六进制) |       |        | (二进制)     | (八进制) | (十进制) | (十六进制) |       |       |
| 0011 0000 | 60    | 48    | 0x30   | 0     | 字符0    | 0100 1110 | 116   | 78    | 0x4E   | N     | 大写字母N |
| 0011 0001 | 61    | 49    | 0x31   | 1     | 字符1    | 0100 1111 | 117   | 79    | 0x4F   | 0     | 大写字母O |
| 0011 0010 | 62    | 50    | 0x32   | 2     | 字符2    | 0101 0000 | 120   | 80    | 0x50   | Р     | 大写字母P |
| 0011 0011 | 63    | 51    | 0x33   | 3     | 字符3    | 0101 0001 | 121   | 81    | 0x51   | Q     | 大写字母Q |
| 0011 0100 | 64    | 52    | 0x34   | 4     | 字符4    | 0101 0010 | 122   | 82    | 0x52   | R     | 大写字母R |
| 0011 0101 | 65    | 53    | 0x35   | 5     | 字符5    | 0101 0011 | 123   | 83    | 0x53   | S     | 大写字母S |
| 0011 0110 | 66    | 54    | 0x36   | 6     | 字符6    | 0101 0100 | 124   | 84    | 0x54   | Т     | 大写字母T |
| 0011 0111 | 67    | 55    | 0x37   | 7     | 字符7    | 0101 0101 | 125   | 85    | 0x55   | U     | 大写字母U |
| 0011 1000 | 70    | 56    | 0x38   | 8     | 字符8    | 0101 0110 | 126   | 86    | 0x56   | V     | 大写字母V |
| 0011 1001 | 71    | 57    | 0x39   | 9     | 字符9    | 0101 0111 | 127   | 87    | 0x57   | W     | 大写字母W |
| 0011 1010 | 72    | 58    | 0x3A   | :     | 冒号     | 0101 1000 | 130   | 88    | 0x58   | Х     | 大写字母X |
| 0011 1011 | 73    | 59    | 0x3B   | 1     | 分号     | 0101 1001 | 131   | 89    | 0x59   | Y     | 大写字母Y |
| 0011 1100 | 74    | 60    | 0x3C   | <     | 小于     | 0101 1010 | 132   | 90    | 0x5A   | Z     | 大写字母Z |
| 0011 1101 | 75    | 61    | 0x3D   | =     | 等号     | 0101 1011 | 133   | 91    | 0x5B   | [     | 开方括号  |
| 0011 1110 | 76    | 62    | 0x3E   | >     | 大于     | 0101 1100 | 134   | 92    | 0x5C   | - Λ   | 反斜杠   |
| 0011 1111 | 77    | 63    | 0x3F   | ?     | 问号     | 0101 1101 | 135   | 93    | 0x5D   | ]     | 闭方括号  |
| 0100 0000 | 100   | 64    | 0x40   | @     | 电子邮件符号 | 0101 1110 | 136   | 94    | 0x5E   | ^     | 脱字符   |
| 0100 0001 | 101   | 65    | 0x41   | А     | 大写字母A  | 0101 1111 | 137   | 95    | 0x5F   | -     | 下划线   |
| 0100 0010 | 102   | 66    | 0x42   | В     | 大写字母B  | 0110 0000 | 140   | 96    | 0x60   |       | 开单引号  |
| 0100 0011 | 103   | 67    | 0x43   | С     | 大写字母C  | 0110 0001 | 141   | 97    | 0x61   | а     | 小写字母a |
| 0100 0100 | 104   | 68    | 0x44   | D     | 大写字母D  | 0110 0010 | 142   | 98    | 0x62   | b     | 小写字母b |
| 0100 0101 | 105   | 69    | 0x45   | E     | 大写字母E  | 0110 0011 | 143   | 99    | 0x63   | с     | 小写字母c |
| 0100 0110 | 106   | 70    | 0x46   | F     | 大写字母F  | 0110 0100 | 144   | 100   | 0x64   | d     | 小写字母d |
| 0100 0111 | 107   | 71    | 0x47   | G     | 大写字母G  | 0110 0101 | 145   | 101   | 0x65   | е     | 小写字母e |
| 0100 1000 | 110   | 72    | 0x48   | Н     | 大写字母H  | 0110 0110 | 146   | 102   | 0x66   | f     | 小写字母f |
| 0100 1001 | 111   | 73    | 0x49   | 1     | 大写字母I  | 0110 0111 | 147   | 103   | 0x67   | g     | 小写字母g |
| 1001010   | 112   | 74    | 0x4A   | J     | 大写字母」  | 0110 1000 | 150   | 104   | 0x68   | h     | 小写字母h |
| 0100 1011 | 113   | 75    | 0x4B   | K     | 大写字母K  | 0110 1001 | 151   | 105   | 0x69   | i     | 小写字母i |
| 0100 1100 | 114   | 76    | 0x4C   | L     | 大写字母L  | 0110 1010 | 152   | 106   | 0x6A   | j     | 小写字母j |
| 0100 1101 | 115   | 77    | 0x4D   | М     | 大写字母M  | 0110 1011 | 153   | 107   | 0x6B   | k     | 小写字母k |

以串口 0 输出字符串"1"为例设置程序如图:

串口输出显示为"1", 勾选 16 进制显示, 串口输出为"31 0d 0a", 其中 1 转换 16 进制 为 31, 0d 0a 转换 16 进制为换行。

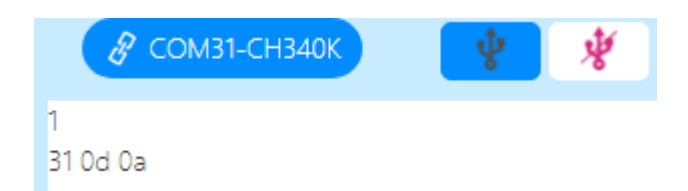

# 范例 1.7 串口输出十六进制

## 一、功能简介

本范例通过学习如何使用串口自动发送十六进制数据,实现串口输出十六进制数的功能,达到用户可以正确使用串口通讯的目的。

## 二、范例分析

| 上电初始状态<br>语音編板人 DX素清新安康。 音是 10 。 詳述 10 。<br>上电編版語音 (安空电描音音诗手, 由天の五公映建成<br>遠出編版語音 (安空电描音音诗手, 由天の五公映建成<br>这書編定音音(安空电描音音诗手, 由天の五公映建成<br>这書編定音音(安空电描音音) 5 0<br>PA 0 3 間時为 (委空論入)<br>PA 0 3 間時为 (委空論入)<br>PD 5 3 間時为 (委空論入)<br>PD 5 3 間時为 (委空論入)<br>PD 5 3 間時为 (委空論入)<br>PD 5 3 間時为 (委空論入)<br>PD 5 3 間時为 (委空論入)<br>PD 5 3 間時为 (委空論入)<br>PD 5 3 間時为 (委空論入)<br>PD 5 3 間時为 (委空論入)<br>PD 5 3 間時为 (委空論入)<br>PD 5 3 間時为 (委空論入)<br>PD 5 3 間時为 (委空論入)<br>PD 5 3 間時为 (委空論入)<br>PD 5 3 間時) (委空論入)<br>PD 5 3 間時) (委空論入)<br>PD 5 3 間時) (委空論入)<br>PD 5 3 間時) (委空論入)<br>PD 5 3 間時) (委空論入)<br>PD 5 3 間時) (委空論入)<br>PD 5 3 間時) (委空論入)<br>PD 5 3 間時) (委空論入)<br>PD 5 3 間時) (委空論入)<br>PD 5 3 間時) (委空論入)<br>PD 5 3 間時) (委空論入)<br>PD 5 3 間時) (委空論入)<br>PD 5 3 間時) (委定論入)<br>PD 5 3 間時) (委定(和)<br>(ST 6 (5 (5 (5 (5 (5 (5 (5 (5 (5 (5 (5 (5 (5 |                     | <b>→</b>  | 弓继电器及       | <b>  脚设置</b><br>其他引脚初 | 始化状          | 态       |
|----------------------------------------------------------------------------------------------------|---------------------|-----------|-------------|-----------------------|--------------|---------|
| 当语音唤醒 (天向五玄)时 引脚 输出                                                                                                    | 9 (COURCE) #C       | 0 · 输出1   | 6进制 · FF 00 | 00 00 FF 语音的          | <b>復 我在呢</b> |         |
| 当语音识别 (打开一号继电器) 时 引脚 (PA.4.*) 输出 (                                                                                                    | 的电平,                | 串口 (0 * ) | 输出16进制·     | FF 00 01 01 FF        | 语音回复(        | 已经打开继电器 |
| 当语音识别 (打开一号继电器) 时 引脚 (PA_4 ·) 输出 (                                                                                                    | <u></u> 第电平 * [ * ] | 串口 11     | 输出16进制 *    | FF 01 01 01 FF        | 语音回复(        | 已经打开继电器 |
| 当语音识别 (打开一号继电器) 时 引脚 (PA_4 · ) 输出 (                                                                                                    | 島电平 • ] ••••• • ]   | 串口 2 7    | 输出16进制。     | FF 02 01 01 FF        | 语音回复(        | 已经打开继电器 |
| 当语音识别(关闭—号继电器)时 引脚 PA4 · 输出                                                                                                    | 既电平 * *             | 串目 0 •    | 输出16进制 *    | FF 00 01 00 FF        | 语音回复         | 已经关闭继电器 |
| 当语音识别(关闭一号继电器)时引脚 PA4 输出                                                                                                    | t电平 * ······ *      | 串口 (1 *   | 输出16进制*     | FF 01 01 00 FF        | 语音回复(        | 这关闭继电器  |
| 当语音识别 (关闭一号继电器) 时 引脚 (PA 4 · ) 输出 (                                                                                                    |                     | 串口 2 •    | 输出16进制。     | FF 02 01 00 FF        | 语音回复(        | 已经关闭继电器 |
| 当语音识别 (打开三号继电器) 时 引脚 (PA.1.*) 输出 (                                                                                                    | 8电平 · ) ······ · )  | 串口 (0 - ) | 输出16进制。     | FF 00 02 01 FF        | 语音回复(        | 已经打开继电器 |
| 当语音识别 (关闭二号继电器) 时 引脚 (PA-1) 输出 (                                                                                                    | 明书 • • • • • • •    | 串口 💽 🔹    | 输出16进制。     | FF 00 02 00 FF        | 语音回复         | 已经关闭继电器 |
|                                                                                                    | L                   | ->        | 主           | 运行程序                  | ;<br>F5×0    | 9       |
|                                                                                                    |                     |           |             |                       |              |         |
|                                                                                                    |                     |           | 命令词触        | 版串口输出                 | 出16进制        | l)      |

## 三、具体指令讲解

#### 1.主程序设置

语音控制唤醒词输出 16 进制命令模块设置:

语音识别"天问五么", 串口选择 0, 输出模式选择输出 16 进制, 串口 0 输出的 16 进制为 FF 00 00 00 FF。

对于十六进制数,我们一般使用字首"0x",例如"0x5A3"。开头的"0"令解析器更易辨认数,而"x"则代表十六进制(就如"O"代表八进制)。在"0x"中的"x"可以大写或小写。如果同时发送多个 16 进制数,需要用空格隔开。

图形块里不用写 0x 前缀, 软件自动处理好了, 方便用户快速输入。

| 当语音唤醒 天问五幺时 引脚       | - * ) 输出 ( * ) (        | ▼ 串目 0 ▼ (輸出1 | 6进制 🔹 FF 00 00 00 FF 🛛 语音[  | 回复 我在呢         |
|----------------------|-------------------------|---------------|-----------------------------|----------------|
| 当语音识别(打开一号继电器)时引牌    | PA_4 ▼ 輸出 高电平 ▼         | 申口 ① ▼        | (输出16进制 ▼) FF 00 01 01 FF   | 语音回复已经打开继电器一   |
| 当语音识别 (打开一号继电器) 时 引旗 | 」 (PA_4 ▼) 输出 (高电平 ▼) ( |               | (输出16进制 *) (FF 01 01 01 FF) | 语音回复已经打开继电器一   |
| 当语音识别(打开一号继电器)时 引胰   | PA_4 • 輸出 (高电平 • ) (    | 申口 2 🗸        | 输出16进制 · FF 02 01 01 FF     | 语音回复已经打开继电器一   |
| 当语音识别(关闭一号继电器)时引牌    | 」 PA_4 ▼ 输出 低电平 ▼ (     | 串口 (0 •       | (输出16进制 *) (FF 00 01 00 FF) | 语音回复已经关闭继电器一   |
| 当语音识别(关闭一号继电器)时引旗    | PA_4 ▼ 輸出 低电平 ▼ (       | 串口 1 1        | (输出16进制 *) (FF 01 01 00 FF) | 语音回复已经关闭继电器一   |
| 当语音识别(关闭一号继电器)时引牌    | □ PA_4 ▼ 輸出 (低电平 ▼) 🤅   | 串口 2 ▼        | (输出16进制 *) (FF 02 01 00 FF) | 语音回复已经关闭继电器一   |
| 当语音识别 (打开二号继电器) 时 引牌 | 」 (PA_1 ▼) 输出 (高电平 ▼) ( | 串口 (0 •       | (输出16进制 *) (FF 00 02 01 FF) | 语音回复(已经打开继电器二) |
| 当语音识别(关闭二号继电器)时引牌    | PA 1 • 输出 (低电平 • )      | 串口 (0 マ       | (输出16进制 · ) FF 00 02 00 FF) | 语音回复(已经关闭继电器二) |

语音控制继电器输出 16 进制命令模块设置:

语音识别"打开一号继电器"选择引脚 PA\_4,输出高电平,串口选择 0,输出模式选择输出 16 进制,串口 0 输出的 16 进制为 FF 00 01 01 FF。

语音识别"关闭一号继电器"选择引脚 PA\_4,输出低电平,串口选择 0,输出模式选择输出 16 进制,串口 0 输出的 16 进制为 FF 00 01 00 FF。(串口 1 和串口 2 同理设置)

#### 2.程序修改

PD\_4 继电器输出低电平, PA\_4 模拟第二个继电器, 输出高电平。所有涉及到串口的 引脚在初始化设置中不进行设置。全部用 PD\_5 代替, 状态设置为悬空输入。

| PA_0 · 引脚为 悬空输入 ·  |  |
|--------------------|--|
| PD_4 • 引脚为 输出低电平 • |  |
| PA_2 · 引脚为 悬空输入 ·  |  |
| PA_3 · 引脚为 悬空输入 ·  |  |
| PA_4 · 引脚为 输出高电平 · |  |
| PD_5 · 引脚为 悬空输入 ·  |  |
| PD_5 · 引脚为 悬空输入 ·  |  |
| PD_5 · 引脚为 悬空输入 ·  |  |
| PD_5 · 引脚为 悬空输入 ·  |  |
| PC 4 · 引脚为 悬空输入 ·  |  |

语音控制继电器输出 16 进制命令模块设置:

语音识别"打开一号继电器"选择引脚 PD\_4, 输出高电平, 串口选择 0, 输出模式选择 输出 16 进制, 串口 0 输出的 16 进制为 FF 00 01 01 FF。

语音识别"关闭一号继电器"选择引脚 PD\_4, 输出低电平, 串口选择 0, 输出模式选择 输出 16 进制, 串口 0 输出的 16 进制为 FF 00 01 00 FF。(串口 1 和串口 2 同理设置)。

| 当语音识别(打开一号继电器)时 | 引脚 (PD_4 ▼) 输出 (高电平 ▼) | • 🛛 🕮 🛛 • 🛛 输出16进制 • 🛛 FF 00 01 01 FF                     | 语音回复已经打开继电器一   |
|-----------------|------------------------|-----------------------------------------------------------|----------------|
| 当语音识别(打开一号继电器)时 | 引脚 (PD_4 ▼) 输出 (高电平 ▼) | • 🛛 🕮 🛛 • 🖬 🍽 • 🕞 🖬 • 🕞 • • • • • • • • • • • • • • • • • | 语音回复已经打开继电器一   |
| 当语音识别(打开一号继电器)时 | 引脚 (PD_4 *) 输出 (高电平 *) | • 串口 2 • 輸出16进制 • FF 02 01 01 FF                          | 语音回复已经打开继电器一   |
| 当语音识别(关闭一号继电器)时 | 引脚 (PD_4 *) 输出 低电平 *   | ▼ 串目 0 ▼ 輸出16进制 ▼ FF 00 01 00 FF                          | 语音回复已经关闭继电器一   |
| 当语音识别(关闭一号继电器)时 | 引脚 (PD_4 *) 输出 低电平 *)  | • 串口 1 • 输出16进制 • FF 01 01 00 FF                          | 语音回复已经关闭继电器一   |
| 当语音识别(关闭一号继电器)时 | 引脚 (PD_4 *) 输出 低电平 *)  | • 串口 2 • 输出16进制 • FF 02 01 00 FF                          | 语音回复已经关闭继电器一   |
| 当语音识别【打开二号继电器】时 | 引脚 (PA_4 *) 输出 低电平 *   | ▼ 串目 0 ▼ 輸出16进制 ▼ FF 00 02 01 FF                          | 语音回复(已经打开继电器二) |
| 当语音识别(关闭二号继电器)时 | 引脚 PA 4 • 输出 高电平 •     | • 串口 0 • (输出16进制 • ) FF 00 02 00 FF                       | 语音回复(已经关闭继电器二) |

## 3.串口监视器查看串口 0 输出 16 进制

打开串口监视器:点击右上角串口监视器按钮

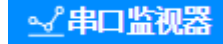

本范例串口监视器设置:勾选十六进制显示。

| 🤗 сомзт-снз40к 🛛 🙀                                                                                             | 日十六进制发送                                |                  | 发送 清除 |
|----------------------------------------------------------------------------------------------------|----------------------------------------|------------------|-------|
| ● 333 <b>€ ● 3</b> 33 <b>€ 7</b> 3 30 00 <b>7 7</b> 30 10 <b>1 1 1 1 0</b> 0 <b>1 0 1 1 1 0</b> 0 <b>1 0 1</b> | 串口0输出显示区域                              |                  |       |
|                                                                                                    | 撤收 30 清零 ◎自动衰算 ◎十六邊制显示 波特率 9800 ▼ no ▼ | 绘图模式 鉄振下紙 南洋级存载器 |       |
|                                                                                                    | ↑ 十六进制显示勾选框                            |                  |       |

串口 0 输出显示区域:当我们发出语音命令道主板,主板会输出对应字符串并在串口 输出显示区域显示。(如果不勾选 16 进制显示,会出现乱码)

# 范例 1.8 串口和语音控制继电器

## 一、功能简介

本范例通过学习串口接收,并根据串口接收到的数据触发执行相应的事件,实现串口 和语音同时控制设备的功能,达到用户可以使用串口通讯实现设备之间的通讯和控制的目 的。

## 二、范例分析

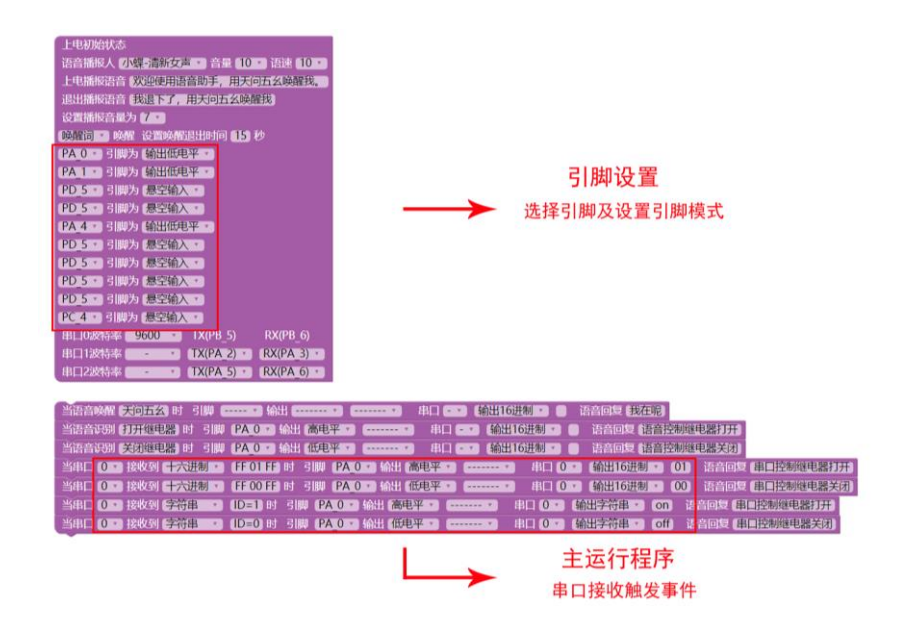

## 三、具体指令讲解

#### 1.上电初始状态设置

PA\_0 输出低电平, PA\_1 输出低电平, PA\_4 输出低电平, 所有涉及到串口的引脚在初始化设置中不进行设置。全部用 PD\_5 代替, 状态设置为悬空输入。

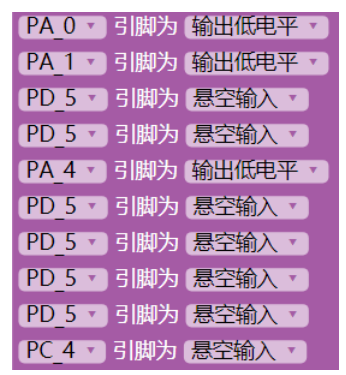

| 串口0波特率 | 9600 | • | TX(PB_5)   | RX(PB_6)   |
|--------|------|---|------------|------------|
| 串口1波特率 | -    | • | TX(PA_2) • | RX(PA_3) • |
| 串口2波特率 | -    | • | TX(PA_5) • | RX(PA_6) • |

串口 0 波特率设置 9600, 引脚固定 PB\_5 与 PB\_6。串口 1 与串口 2 没有外接设备, 所 以不设置

#### 2.主程序设置

串口接收16进制命令执行模块设置:

串口选择 0, 接收到 16 进制 FF 01 FF 时, 执行引脚 PA\_0 输出高电平, 同时串口 0 输出 16 进制 01, 并语音回复。

串口选择 0, 接收到 16 进制 FF 00 FF 时, 执行引脚 PA\_0 输出低电平, 同时串口 0 输出 16 进制 00, 并语音回复。

| 当串口 0  | 接收到十六进制 | • FF01FF时引脚 (F     | 'A_0 *) 输出 (高电平 *) ( | - ▼   串□ 0 ▼ (輸出16进制 | • 01 语         | 音回复 串口控制继电器打开 | F |
|--------|---------|--------------------|----------------------|----------------------|----------------|---------------|---|
| 当串口 0、 | 接收到十六进制 | • FF 00 FF 时 引脚 (F | 'A_0 ▼               | - 🔹 🔋 🛛 🔹 (輸出16进制    | <b>• 00</b> 语i | 音回复。串口控制继电器关闭 | Ð |
| 当串口 0  | 接收到字符串  | • ID=1 时 引脚 PA_    | ) 🔹 輸出 (高电平 🔹 ) 🚥 🔹  | 申□ 0 ▼ (輸出字符串 ▼)     | on 语音回         | 复串口控制继电器打开)   |   |
| 当串口 0  | 接收到字符串  | • ID=0 时 引脚 (PA )  | ) *) 输出 (低电平 *) ( *  | 串□ 0 ▼ ( 輸出字符串 ▼ )   | off 语音回        | 复(串口控制继电器关闭)  |   |

串口接收字符串命令执行模块设置:

串口选择 0, 接收到字符串 ID=1 时, 执行引脚 PA\_0 输出高电平, 同时串口 0 输出字 符串 on, 并语音回复。

串口选择 0, 接收到字符串 ID=0 时, 执行引脚 PA\_0 输出低电平, 同时串口 0 输出字符串 off, 并语音回复。

#### 3.程序修改

PD\_4 继电器输出低电平,所有涉及到串口的引脚在初始化设置中不进行设置。全部用 PD\_5 代替,状态设置为悬空输入。

| (PD_4 •         | 引脚为 | (输出低电平 🔹 |
|-----------------|-----|----------|
| ( <u>PA_1 *</u> | 引脚为 | 悬空输入 🔹   |
| PA_2 •          | 引脚为 | 悬空输入 🔹   |
| PA_3 •          | 引脚为 | 悬空输入 🔹   |
| PA_4 •          | 引脚为 | 悬空输入 🔹   |
| PA_5 •          | 引脚为 | 悬空输入 🔹   |
| PA_6 •          | 引脚为 | 悬空输入 🔹   |
| PD_5 •          | 引脚为 | 悬空输入 🔹   |
| PD_5 •          | 引脚为 | 悬空输入 🔹   |
| PC_4 •          | 引脚为 | 悬空输入 ▼   |

串口接收16进制命令执行模块设置:

串口选择 0, 接收到 16 进制 FF 01 FF 时, 执行引脚 PD\_4 输出高电平, 同时串口 0 输出 16 进制 01, 并语音回复。

串口选择 0, 接收到 16 进制 FF 00 FF 时, 执行引脚 PD\_4 输出低电平, 同时串口 0 输出 16 进制 00, 并语音回复。

当申口 0 · 接收到 十六进制 · FF 01 FF 时 引脚 PD 4 · 输出 高电平 · ····· · 申口 0 · 输出16进制 · 01 语音回复 申口控制继电器打开 当申口 0 · 接收到 十六进制 · FF 00 FF 时 引脚 PD 4 · 输出 低电平 · ····· · 申口 0 · 输出16进制 · 00 语音回复 申口控制继电器关闭

串口接收字符串命令执行模块设置:

串口选择 0, 接收到字符串 ID=1 时, 执行引脚 PD\_4 输出高电平, 同时串口 0 输出字

符串 on, 并语音回复。

串口选择 0, 接收到字符串 ID=0 时, 执行引脚 PD\_4 输出低电平, 同时串口 0 输出字 符串 off, 并语音回复。

当串口 (0 ・) 接收到 字符串 ・ (ID=1) 时 引脚 PD 4 ・ 輸出 高电平 ・ ・・・・・ ・ 串口 (0 ・) 輸出字符串 ・ (on) 语音回复 (串口控制继电器打开 当串口 (0 ・) 接收到 字符串 ・ (ID=0) 时 引脚 PD 4 ・ 輸出 低电平 ・ ・・・・・ ・ 串口 (0 ・) 輸出字符串 ・ (off) 语音回复 (串口控制继电器关闭

#### 4.串口监视器查看串口 0 输出 16 进制

打开串口监视器:点击右上角串口监视器按钮

#### 

#### 输出字符串

本范例串口监视器发送字符串设置:不勾选十六进制显示,不勾选十六进制发送。

在串口发送区域发送相应字符串命令, 主板会执行相应命令并在输出显示区域显示字 符串。

按文本模式发送。比如输入 06, 这时 06 为'0'和'6'两个字符。发送的时候会将字符'0'的 ASCII 码和字符'6'的 ASCII 码发送出去,即是 0x30 和 0x36。

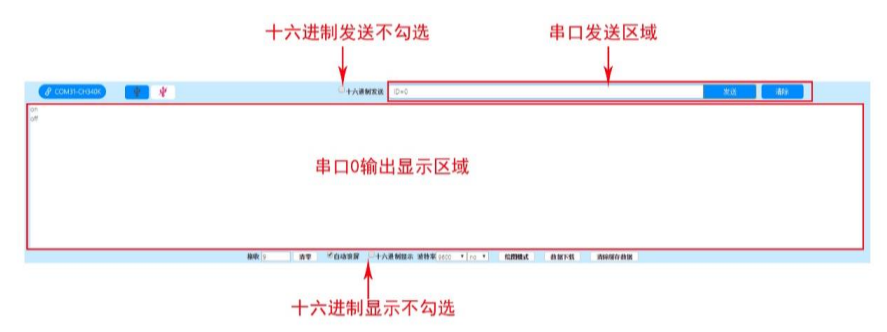

#### 输出 16 进制

本范例串口监视器发送十六进制设置:勾选十六进制显示、勾选十六进制发送。

在串口发送区域发送相应 16 进制命令, 主板会执行相应命令并在输出显示区域显示 16 进制。

当我们按 16 进制发送 06 时, 这时 06 为一个 16 进制数即 0x06。

当我们以文本模式(ASCII)接收时就会收到的为乱码,因为 16 进制的 0x06 的 ASCII 码 是不可显示字符为 ACK。

当我们以 16 进制(HXE)接收时就会收到 0X06, 其中 0x 代表 16 进制, 不会在串口调试 助手上显示出来, 只会显示 06

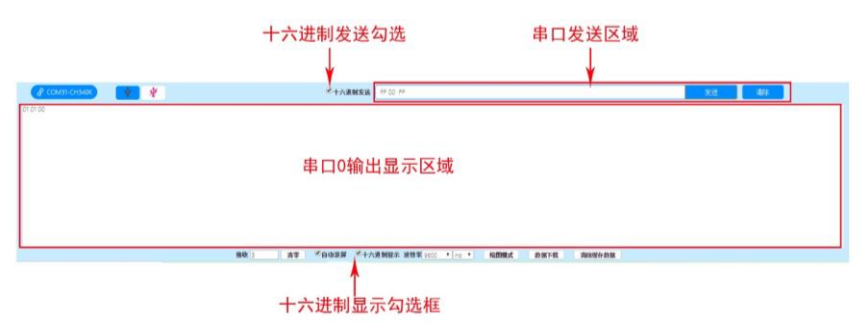

# 范例 1.9 语音控制单路电机驱动

## 一、功能简介

本范例通过学习如何使用引脚的 PWM 功能,实现指定引脚的脉冲宽度调制的功能, 达到用户可以实现对设备的调速、调光等目的。

## 二、范例分析

| 上电栅版语音 3000年期升播助手,用天向五么饶媚我,<br>进出播版语音为 700年期升播助手,用天向五么饶媚我,<br>逻辑描版音音为 700年前月         建設国下了,用天向五公饶媚我,<br>逻辑描版语音为 700年前月         建設国市方,用天向五公饶媚我,<br>逻辑描版语音为 700年前月         建設国市方,用天向五公饶媚我,<br>逻辑描版语音为 700年前月         建設国市方,用天向五公饶媚我,<br>逻辑描版语音为 700年前月         PA 0 * 51開为 想至输入*         PA 0 * 51開为 想至输入*         PA 0 * 51開为 想至输入*         PA 0 * 51開为 想至输入*         PA 0 * 51開为 想至输入*         PA 0 * 51開为 想至输入*         PA 0 * 51開为 想至输入*         PA 0 * 51開为 想至输入*         PB 5 * 51開为 想至输入*         PB 6 * 51開約 想至输入*         PE 4 * 51開約 想至输入*         PE 4 * 51開約 想至输入*         PE 1 * 51 服为 想至输入*         PE 1 * 51 服为 想至输入*         PE 1 * 51 服为 想至输入*         申口0波特率 * 1 X(PA 5)*       RX(PA 6)*         申口2波特率 * 1 X(PA 5)**       RX(PA 6)* |
|----------------------------------------------------------------------------------------------------|
| 当语音映耀 天向五幺 时 引脚・・ 輸出・・ 申口 ・・ 輸出16进制 ・ ● 语音回复 我在呢                                                                                                    |
| 当语音识别最大速度时引脚(PAO·输出高电平········· 串口··· 输出16进制·· 高音回复(已执行)                                                                                                    |
| 当语音识别 最大速度 1时 引脚 (PA 4(PWM2)), 输出 (PWM信号-1KHZ 、 5% 、 串口 、 輸出16进制 、 ) 语音回复 (已执行)                                                                                                    |
|                                                                                                    |
|                                                                                                    |
|                                                                                                    |
| 当時自時が100000000000000000000000000000000000                                                                                                    |
| 主运行程序<br>引脚的PWM调速设置                                                                                                    |

## 三、电路与实物说明

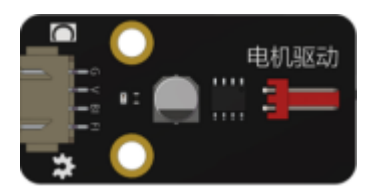

单路电机驱动模块,内置双向马达驱动 IC,它有两个逻辑输入端子用来控制电机前进、后退及制动。

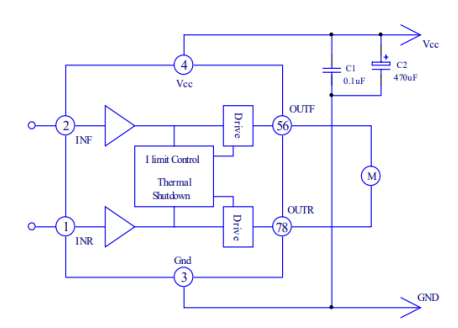

IC 内部电路框图如上,可以通过控制 BI 和 FI 两个引脚来控制马达的速度和方向,控制逻辑如下:

输入真值表

| 2 脚 前进输入 | 1 脚 后退输入 | 5,6 脚 前进输出 | 7,8 脚 后退输出 |  |
|----------|----------|------------|------------|--|
| Н        | L        | Н          | L          |  |
| L        | Н        | L          | Н          |  |
| Н        | Н        | L          | L          |  |
| L        | L        | Open       | Open       |  |

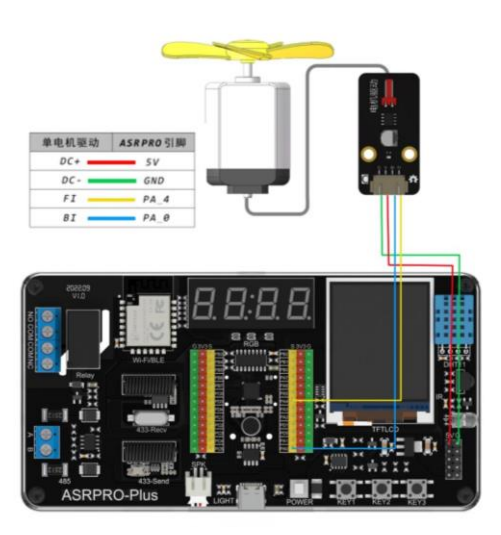

## 四、具体指令讲解

## 1.上电初始状态设置

| PA_0 •  | 引脚为 | 输出低电平 🔹  |
|---------|-----|----------|
| PA_1 •  | 引脚为 | 「悬空输入▼」  |
| PA_2 •  | 引脚为 | 【悬空输入 ▼】 |
| PA_3 •  | 引脚为 | 【悬空输入 ▼】 |
| PA_4 •  | 引脚为 | 输出低电平 🔹  |
| PA_5 •  | 引脚为 | 【悬空输入 ▼】 |
| PA_6 •  | 引脚为 | 悬空输入 🔹   |
| (PB_5 * | 引脚为 | 悬空输入 🔹   |
| (PB_6 • | 引脚为 | 悬空输入 🔹   |
| PC_4 •  | 引脚为 | 悬空输入 🔹   |

PA\_0 引脚输出低电平, PA\_4 引脚输出低电平。

## 2.主程序设置

| 当语音唤醒天问五幺时   | 引脚                                                                   |
|--------------|----------------------------------------------------------------------|
| 当语音识别 最大速度 时 | 引脚(PA_0 🔹 輸出 (高电平 🗴) 🚥 マ (輸出16进制 💌 🕒 语音回复 (已执行)                      |
| 当语音识别 最大速度 时 | 引脚 [PA_4(PWM2) * 输出 [PWM信号-1KHZ * 5% * 串口 * (输出16进制 * ) 语音回复 [已执行]   |
| 当语音识别 中等速度 时 | 引脚(PA_0 🔹 输出 (高电平 🗴) 🚥 💷 💶 📼 🧃 輸出16进制 🔹 🕒 语音回复 (已执行)                 |
| 当语音识别(中等速度)时 | 脚 [PA_4(PWM2) * ) 輸出 [PWM信号-1KHZ * 50% * 串口 * (輸出16进制 * ) 语音回复 (已执行) |
| 当语音识别【最小速度】时 | 引脚(PA_0 🔻 输出 (高电平 🗴) 🚥 🗴 串口 💶 🕻 輸出16进制 🗴 🕒 语音回复 (已执行)                |
| 当语音识别 最小速度 时 | 脚 PA_4(PWM2) 🔽 輸出 PWM信号-1KHZ 🗴 95% 🗴 串口 🚭 輸出16进制 🗴 🕒 语音回复 已执行        |

语音控制命令模块设置:当语音识别"最大速度"设置引脚 PA\_0 输出高电平,并回复语 音,同时引脚 PA\_4 (PWM5),输出 PWM 信号 1KHZ,占空比 5%。

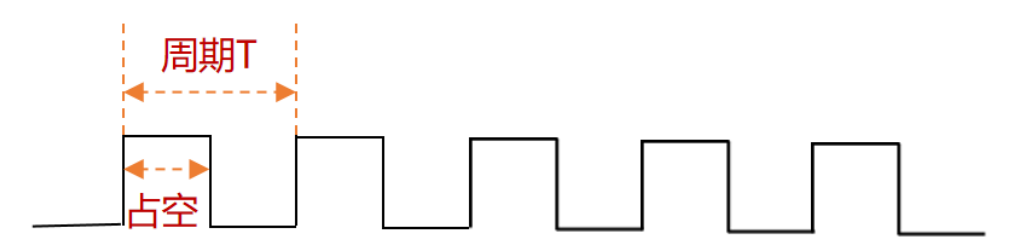

PWM 指脉冲宽度调制,是一种通过数字信号对模拟电路进行高效控制的方法。 PWM 一般用于控制 LED 发光强度或电机速度。

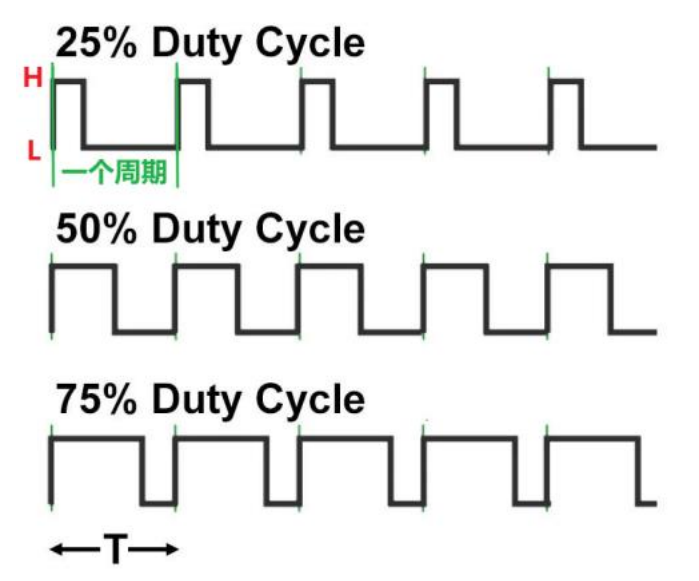

PWM 具有两个很重要的参数:频率和占空比。

频率:每秒钟信号从高电平到低电平再回到高电平的次数,就是周期的倒数。

占空比:一个脉冲周期内,信号处于高电平的时间占据整个脉冲周期的百分比。

通常, 我们将一个脉冲周期内维持高电平的时间称为占空, 通过数字设备可以改变占 空值。

#### 3.程序修改

语音控制命令模块设置:

当语音识别"最大速度"设置引脚 PA\_4 输出高电平,并回复语音,同时引脚 PA\_0

(PWM5), 输出 PWM 信号 1KHZ, 占空比 10%。

| 当语音识别 最大速度 时 | 引脚 [PA_4 v] 输出 [高电平 v] 串口 v (輸出16进制 v) 🕘 语音回复 (已执行)                |
|--------------|--------------------------------------------------------------------|
| 当语音识别 最大速度 时 | 引脚 [PA_0(PWM5) * 輸出 [PWM信号-1KHZ * 10% * 串口 * 輸出16进制 * 高音回复 [已执行]   |
| 当语音识别 中等速度 时 | 5 脚 (PA_4 * ) 輸出 (高电平 * マー・・・・ ・ 串口 * * ) 輸出16进制 * 🕘 语音回复 (已执行)    |
| 当语音识别 中等速度 时 | 引脚 (PA_0(PWM5) *) 輸出 (PWM信号-1KHZ *) 50% * 串口 * 輸出16进制 * 高音回复 (已执行) |
| 当语音识别 最小速度 时 | 引脚 (PA_4 v) 輸出 (高电平 v) 串口 v (輸出16进制 v) (回 语音回复 (已执行)               |
| 当语音识别 最小速度 时 | 5 脚 PA_0(PWM5) * 輸出 PWM信号-1KHZ * 90% * 串ロ * * 輸出16进制 * 高音回复 已执行    |

语音控制命令模块设置:

当语音识别"电机正转"时,设置引脚 PA\_4 输出高电平,并回复语音,同时引脚 PA\_0 (PWM5),输出 PWM 信号 1KHZ,占空比 50%。

| 当语音识别(电机正转)时 | 引脚 (PA_4 v) 輸出 (高电平 v) v 串口 • v (輸出16进制 v) 📄 语音回复 (已执行)            |
|--------------|--------------------------------------------------------------------|
| 当语音识别(电机正转)时 | 引脚 [PA_0(PWM5) * 輸出 [PWM信号-1KHZ * 50% * 串口 * * 輸出16进制 * ) 语音回复 已执行 |
| 当语音识别(电机反转)时 | 引脚 [PA_4 * 输出 低电平 ** 串口 ** 输出16进制 * ) 语音回复 已执行                     |
| 当语音识别 电机反转 时 | 引脚 (PA_0(PWM5) * 輸出 (PWM信号-50HZ * 50% * 串口 * 輸出16进制 * 高音回复 已执行     |

# 范例 1.10 语音控制引脚(脉冲) 点动

## 一、功能简介

本范例通过学习如何控制引脚的脉冲,实现指定引脚的高低电平延时控制的功能,达到用户可以控制设备脉冲的目的。

## 二、范例分析

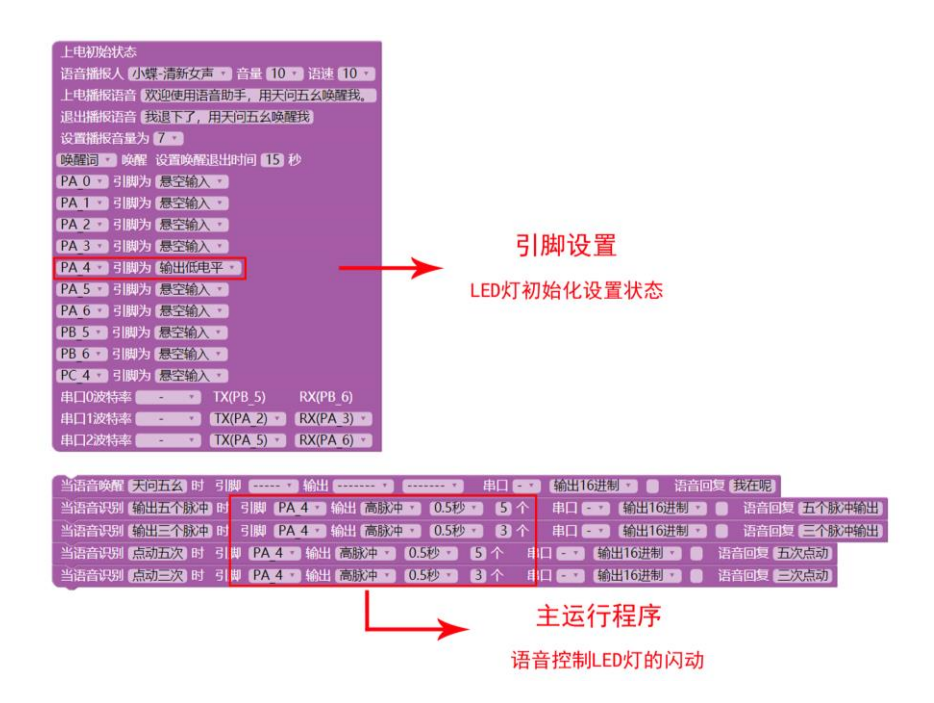

三、具体指令讲解

#### 1.上电初始状态设置

| PA_0 • | 引脚为 | 悬空输入 🔹  |
|--------|-----|---------|
| PA_1 • | 引脚为 | 悬空输入 🔻  |
| PA_2 • | 引脚为 | 悬空输入 🔹  |
| PA_3 • | 引脚为 | 悬空输入,   |
| PA_4 • | 引脚为 | 输出低电平 🔹 |
| PA_5 • | 引脚为 | 悬空输入,   |
| PA_6 • | 引脚为 | 悬空输入 🔹  |
| PB_5 • | 引脚为 | 悬空输入 🔹  |
| PB_6 • | 引脚为 | 悬空输入 🔹  |
| PC_4 • | 引脚为 | 悬空输入 🔹  |

#### 2.主程序设置

语音控制命令模块设置:

语音识别"输出 5 个脉冲"或者"点动 5 次",控制引脚 PA\_4 输出高脉冲,时间 0.5 秒,5 个,回复相应语音。

语音识别"输出3个脉冲"或者"点动3次",控制引脚PA\_4输出高脉冲,时间0.5秒,3 个,回复相应语音。

当语音识别 輸出五个脉冲 时 引脚 PA 4 × 輸出 高脉冲 × 0.5秒 × 5 个 串口 • × 輸出16进制 × ● 语音回复 五个脉冲輸出
 当语音识别 輸出三个脉冲 时 引脚 PA 4 × 輸出 高脉冲 × 0.5秒 × 3 个 串口 • × 輸出16进制 × ● 语音回复 五个脉冲输出
 当语音识别 点动五次 时 引脚 PA 4 × 輸出 高脉冲 × 0.5秒 × 5 个 串口 • × 輸出16进制 × ● 语音回复 五次点动
 当语音识别 点动三次 时 引脚 PA 4 × 輸出 高脉冲 × 0.5秒 × 3 个 串口 • × 輸出16进制 × ● 语音回复 五次点动

从脉冲信号可以看出,本范例初始设置为低电平,LED 是亮的,我们通过控制脉冲时间与脉冲个数,控制 LED 亮灭状态,实现 LED 灯的闪动。

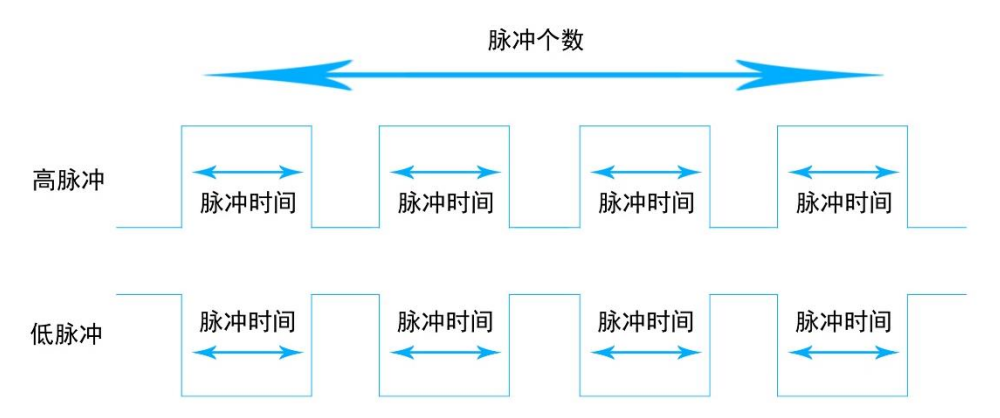

#### 3.程序修改

本范例通过脉冲控制的 LED 的亮灭,下面我们对电机进行脉冲控制的修改。 上电初始状态设置, PA\_0 引脚输出低电平, PA\_4 引脚输出低电平。

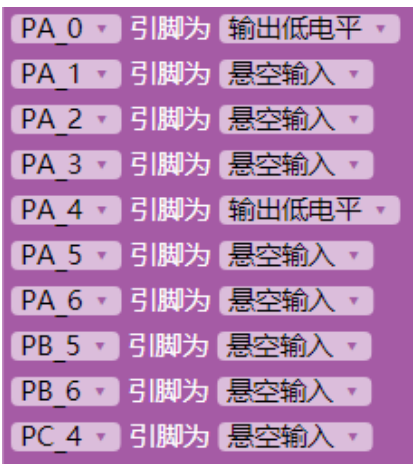

语音控制命令模块设置:语音识别"输出 5 个脉冲",控制引脚 PA\_4 输出高脉冲,时间 0.5 秒,5 个,PA\_0 输出低电平,回复相应语音。(同理输出 3 个脉冲设置增加引脚 PA\_0 输出低电平)

| 当语音识别输出五个脉冲时   | 引脚 PA_4 ▼ 輸出 高脉冲 ▼ 0.5秒 ▼ 5 | 个   串□                            |
|----------------|-----------------------------|-----------------------------------|
| 当语音识别输出五个脉冲时   | 引脚 PA_0 * 输出 低电平 * *        | 串口 - 🔹 輸出16进制 🔹 📄 语音回复 五个脉冲输出     |
| 当语音识别(输出三个脉冲)时 | 引脚 PA_4 ▼ 輸出 高脉冲 ▼ 0.5秒 ▼ 3 | ↑ 串口 - ▼ (輸出16进制 ▼ ● 语音回复 三个脉冲输出) |
| 当语音识别输出三个脉冲时   | 引脚 PA_0 * 输出 低电平 * *        | 串口 🖅 輸出16进制 🔽 📄 语音回复 (三个脉冲输出)     |

# 附录一:语音识别设置注意事项

关于中英文语音识别还有一些注意事项,这里给出以下使用建议:

- 1. 一般为 4-6 个字, 4 个字最佳, 过短容误识高, 过长不便用户呼叫和记忆;
- 2. 命令词中相邻汉字的声韵母区分度越大越好;
- 3. 符合用户的语言习惯,尽量采用常用说法,内容具体直接;
- 4. 应避免使用日常用语,如:"吃饭啦";
- 5. 生僻字和零声母字应尽量避免,如"语音识别"中"语音"两个字均为零声母字;
- 6. 命令词中的字最好不要有语气词,如"啊"、"呢"等;
- 7. 应避免使用叠词,如:"你好你好";
- 8. 中文命令词中只能由汉字组成,不允许有空格,逗号等其他字符;
- 9. 命令词中的数字需要以汉字表示,如"调高一度";
- 10. 若您还未确定命令词,建议您从平台的"命令词推荐"中选择。
- 11. 英文建议由 2-4 个单词(4-6 个音节)组成, 过短容误识高, 过长不便用户记忆;
- 12. 英文命令词间音节区分度越大越好;
- 13. 英文的语音符合用户的语言习惯,尽量采用常用说法,内容具体直接;
- 14. 英文的唤醒词、命令词应避免使用日常用语,如:"HI、HELLO";
- 15. 避免使用相似音节,词的发音清晰响度要大,如避免同时使用 TURN-ON 和 TURN-OFF ;
- 16. 应避免使用叠词,如:"HELLO-HELLO;

# 附录二:ASRPRO 与其他单片机串口通讯 的范例说明

## 一、概述

ASRPRO 有 3 组串口, UARTO 预留为程序升级接口, 方便后期升级。如需和其它 MCU 通讯建议使用 UART1 或者 UART2。

ASRPRO IO 口为 3.3V 电平,为了可靠性,建议设置 TX、RX 引脚内部上下电阻无效,同时设置 TX 为开漏模式,外接上拉电阻到 5V,串联电阻,电路示意图如下所示:

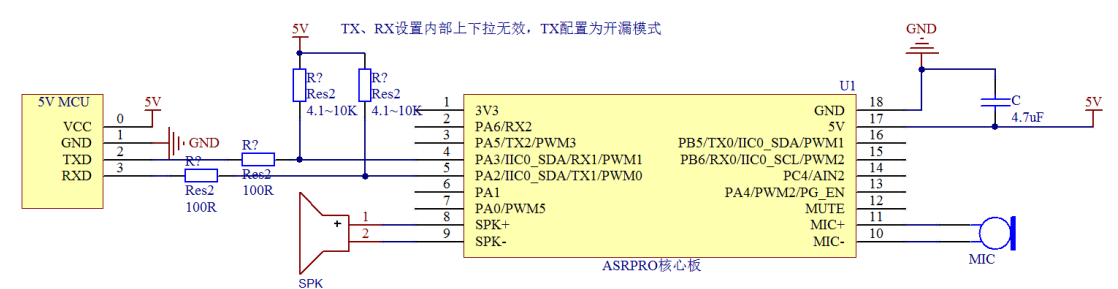

## 二、Arduino UNO(5V单片机)

#### 1. 电路连接

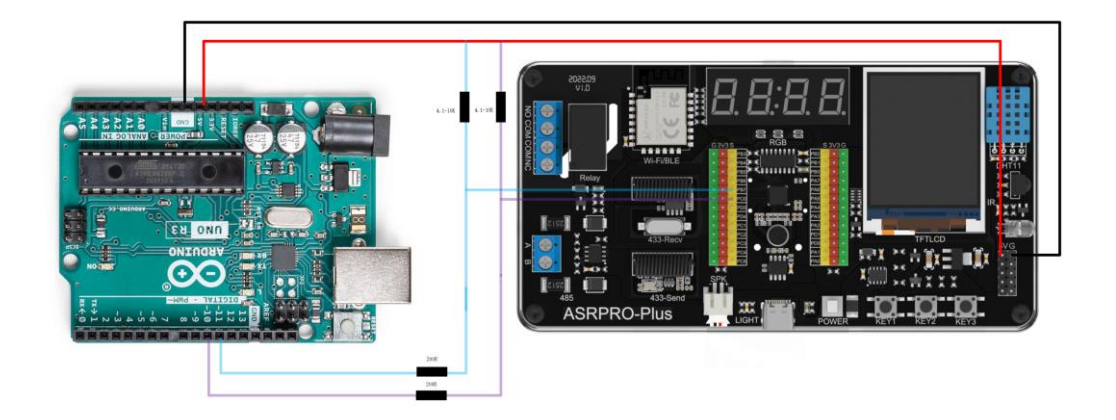

2. 范例 1: ASRPRO 语音发送串口控制 Arduino 执行动作

1) ASRPRO 端程序

| Ŀ | 电初始化                                                |  |
|---|-----------------------------------------------------|--|
|   | 播报音设置 小蝶-清新女声 • 音量 10 • 语速 10 •                     |  |
|   | 添加欢迎词 欢迎使用语音助手,用天问五幺唤醒我。                            |  |
|   | 添加退出语音 我退下了,用天问五幺唤醒我)                               |  |
|   | 添加识别词 (天问五幺) 类型 唤醒词 · 回复语音 (我在) 识别标识ID为 0           |  |
|   | 添加识别词 (打开灯光) 类型 (命令词 · 回复语音 (好的,马上打开灯光) 识别标识ID为 1   |  |
|   | 添加识别词 (关闭灯光) 类型 命令词 🔹 回复语音 好的,马上关闭灯光) 识别标识ID为 [2]   |  |
|   | 添加识别词 (打开继电器) 类型 命令词 🔹 回复语音 (好的 ,马上打开继电器) 识别标识ID为 3 |  |
|   | 添加识别词 (关闭继电器) 类型 命令词 🔹 回复语音 好的 ,马上关闭继电器 识别标识D为 4    |  |
|   | 设置引脚 PB_7 · 为 上下拉无效 ·                               |  |
|   | 设置引脚 (PB_7 ) 为 开漏有效 )                               |  |
|   | 设置引脚 PC_0 · 为 上下拉无效 ·                               |  |
|   |                                                     |  |

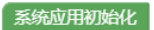

| Serial1 V 波特率 | 9600 🔹 | TX PB_7 • RX PC_0 • |
|---------------|--------|---------------------|
|               |        |                     |

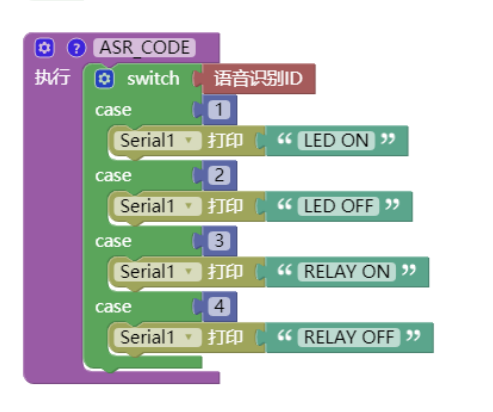

#### 2) Arduino 端程序

| <pre>#include <softwareserial.h></softwareserial.h></pre>             |
|-----------------------------------------------------------------------|
| SoftwareSerial mySerial(10, 11); // RX, TX                            |
| String value;                                                         |
| #define LED_PIN 13                                                    |
| #define RELAY_PIN 12                                                  |
| <pre>void setup() {</pre>                                             |
| <pre>// Open serial communications and wait for port to open:</pre>   |
| Serial.begin(9600);                                                   |
| while (!Serial) {                                                     |
| ; // wait for serial port to connect. Needed for native USB port only |
| }                                                                     |
| mySerial.begin(9600);                                                 |
| <pre>pinMode(LED_PIN, OUTPUT);</pre>                                  |
| <pre>pinMode(RELAY PIN, OUTPUT);</pre>                                |

```
void loop() { // run over and over
if (mySerial.available()) {
  value = (mySerial.readString());
  Serial.println(value);
  if (value == "LED ON")
  {
    digitalWrite(LED_PIN,HIGH);
  }
  else if (value == "LED OFF")
  {
    digitalWrite(LED_PIN,LOW);
  }
  else if (value == "RELAY ON")
  {
    digitalWrite(RELAY_PIN,HIGH);
  }
  else if (value == "RELAY OFF")
  {
    digitalWrite(RELAY_PIN,LOW);
  }
  }
}
```

#### 3) 程序效果

通过用"天问五幺"语音唤醒后,分别说测试语音"打开灯光"、"关闭灯光"、"打开继电器"、"关闭继电器",Arduino 端接收到串口命令后会执行对应引脚的控制和串口打印。

| COM4                                       |     |            | - |    | $\times$ |
|--------------------------------------------|-----|------------|---|----|----------|
|                                            |     |            |   |    | 发送       |
| RELAY ON<br>RELAY OFF<br>LED ON<br>LED OFF |     |            |   |    |          |
| 自动滚屏 □ Show timestamp                      | 换行符 | ~ 9600 波特率 | ~ | 清ゴ | 2输出      |

## 3. 范例 2: Arduino 发送串口控制 ASRPRO 播放语音

1) ASRPRO 端程序

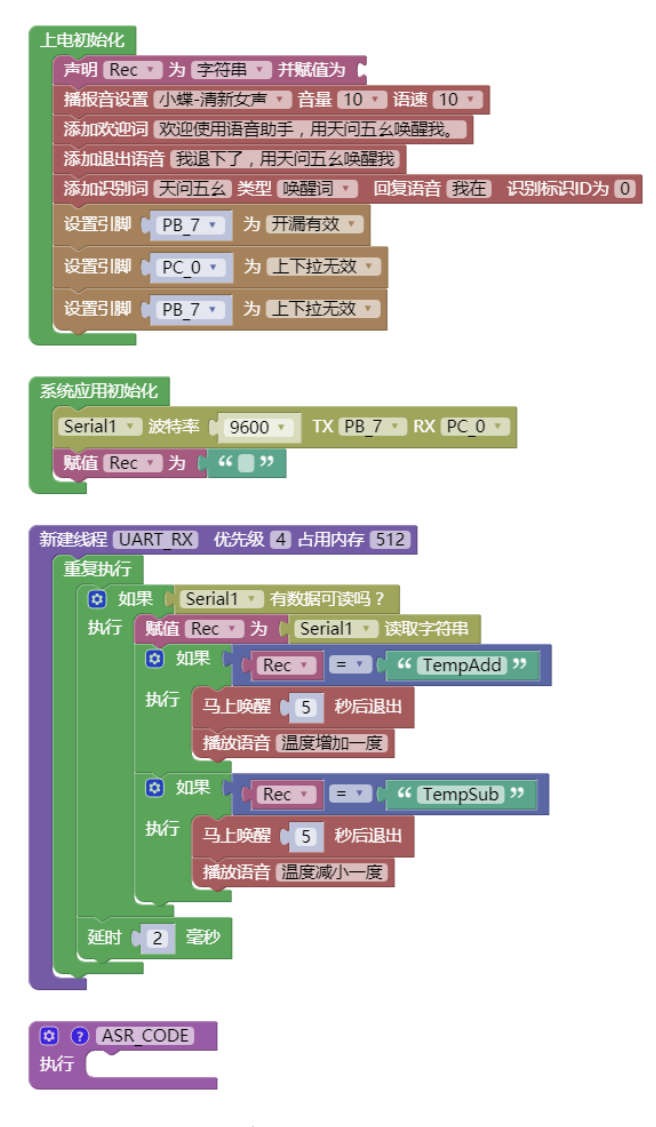

#### 2) Arduino 端程序

```
#include <SoftwareSerial.h>
SoftwareSerial mySerial(10, 11); // RX, TX
void setup() {
   mySerial.begin(9600);
}
void loop() { // run over and over
   mySerial.print("TempAdd");
   delay(5000);
   mySerial.print("TempSub");
   delay(5000);
}
```

#### 3) 程序效果

Arduino 端间隔 5 秒串口发送"TempAdd"、"TempSub", ASRPRO 接收到串口命令后会 马上唤醒自动播报语音"温度增加一度"、"温度减小一度"。

## 三、STC (5V 单片机)

#### 1. 电路连接

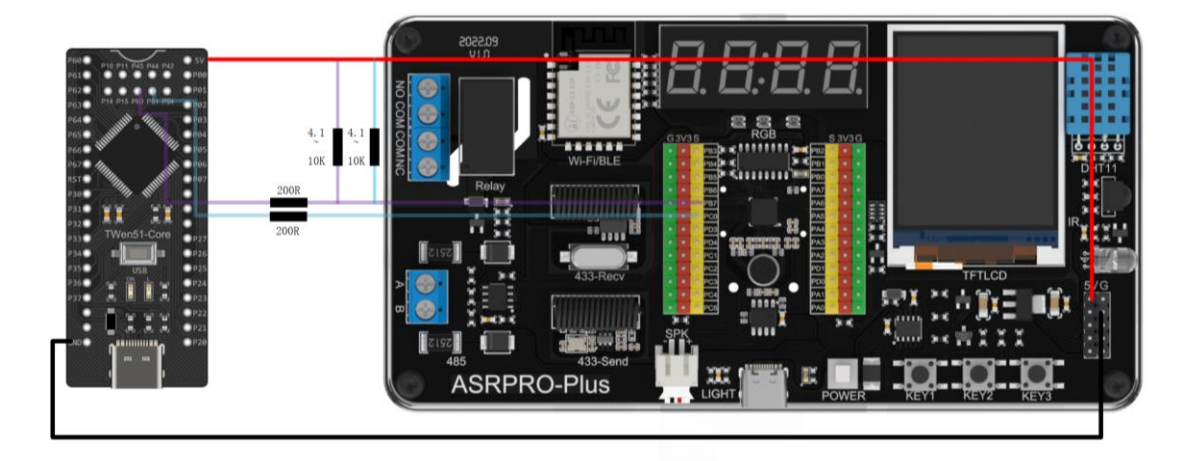

本案例以 P5\_0 为 RX, P5\_1 为 TX 举例。P5\_0 与 ASRPRO 的 TX 连接,也就是接在 PB7, P5\_1 与 ASRPRO 的 RX 连接,也就是接在 PC0,注意 STC8 的电源插脚接到 5V,GND 引脚互相连接。

#### 2. 范例: ASRPRO 与 STC8 进行串口通讯语音控制 STC8 板载

#### 灯

#### 1) ASRPRO 端程序

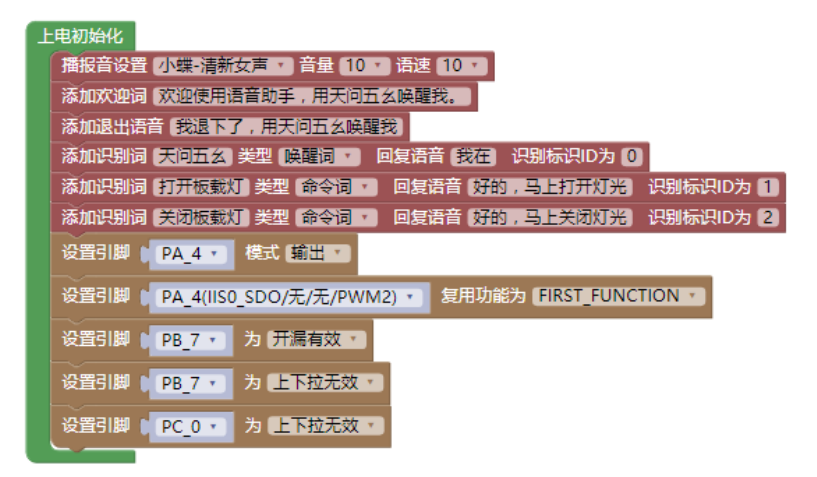

| •  | ASR_CODE  |                           |
|----|-----------|---------------------------|
| 执行 | 🟮 switch  | 语音识别ID                    |
|    | case      | 1                         |
|    | 写引脚 🖠     | PA_4 • 为 (低 • )           |
|    | Serial1 • | 输出方式 16进制 • 不换行 • 串口输出 32 |
|    | case      | 2                         |
|    | 写引脚       | PA_4 ▼】为(高 ▼)             |
|    | Serial1 • | 输出方式 16进制 🔹 不换行 🔹 串口输出 33 |
|    |           |                           |

#### 2) STC8 端程序

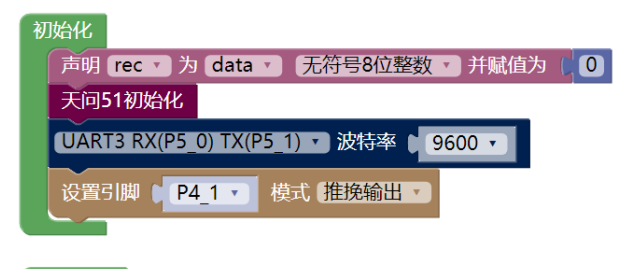

# ■复执行 如果 UART3 、 读 RX标志、 执行 UART3 、 清除 RX标志、 風值 rec、为 UART3 、 获取串口接送缓存数据 如果 rec、 =、 0x32 执行 第5|脚 P4\_1 、 电平 高、 ● 如果 rec、 =、 0x33 执行 毎5|脚 P4\_1 、 电平 低、

## 四、STM32 (3V 单片机)

## 1. 电路连接

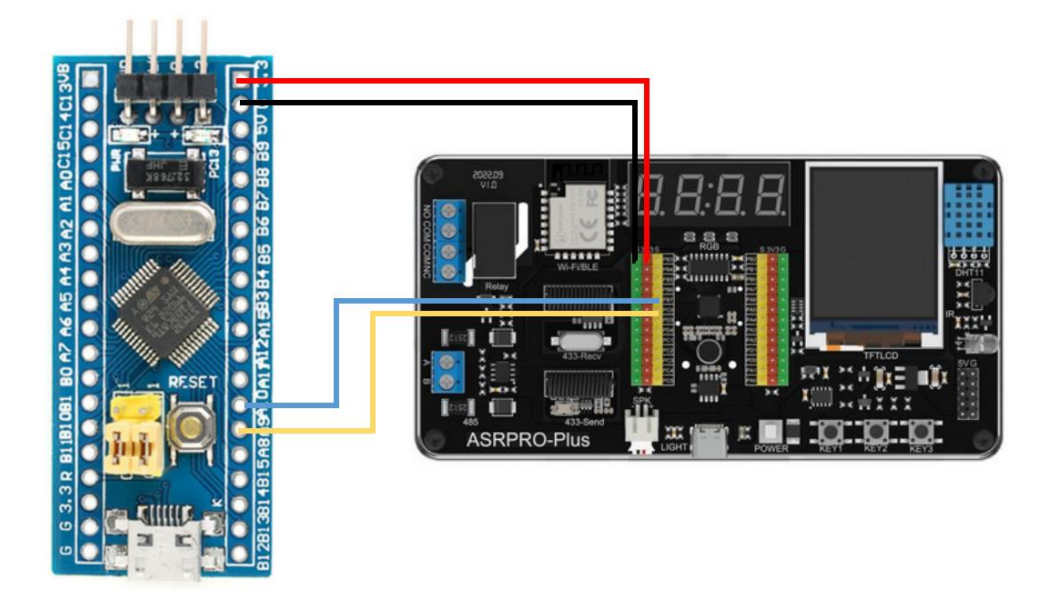

ASRPRO 的 PB7 (TX) 引脚接 STM32 的 A10 (RX) 引脚, PC0 (RX) 引脚接 STM32 的 A9 (TX) 引脚。

## 2. 范例 1: ASRPRO 语音发送串口控制 STM32 执行动作

1) ASRPRO 端程序

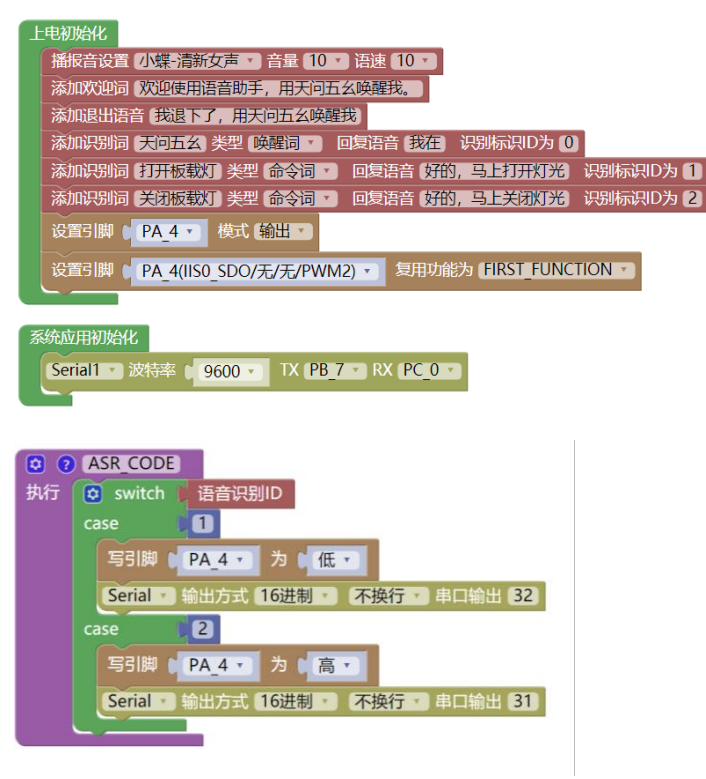

#### 2) STM32部分程序

main.c

| <pre>#include "stm32f10x.h"</pre> |          |
|-----------------------------------|----------|
| #include "usart.h"                |          |
| #include "led.h"                  |          |
| #include "delay.h"                |          |
| u16 USART_RX_STA=0;               | //接收状态标记 |
| <pre>static u16 fac_ms = 0;</pre> |          |
| int main(void)                    |          |
| {                                 |          |
| LED_Init();                       |          |
| MyUSART_Init();                   |          |
| <pre>delay_init();</pre>          |          |
| while(1)                          |          |
| {                                 |          |
| }                                 |          |
| }                                 |          |

#### usart.c

```
#include "usart.h"
#include "led.h"
//重定向 C 库函数 printf 到申口, 重定向后可使用 printf 函数
int fputc(int ch,FILE *f)
{
    /* 发送一个字节数据到申口 */
    USART_SendData(USART1,(uint8_t) ch);
    while(USART_GetFlagStatus(USART1,USART_FLAG_TXE)==RESET);
    return (ch);
}
//重定向 C 库函数 scanf 到申口,重写向后可使用 scanf、getchar 等函数
int fgetc(FILE *f)
{
    /* 等待申口输入数据 */
    while(USART_GetFlagStatus(USART1,USART_FLAG_TXE)==RESET);
    return (int)USART_ReceiveData(USART1,USART_FLAG_TXE)==RESET);
    return (int)USART_ReceiveData(USART1);
}
void MyUSART_Init()
{
    /* 定义 GPIO、NVIC 和 USART 初始化的结构体 */
```

GPI0\_InitTypeDef GPI0\_InitStructure; NVIC\_InitTypeDef USART\_InitStructure; USART\_InitTypeDef USART\_InitStructure; /\* 使能 GPI0和USART 的时钟 \*/ RCC\_APB2PeriphClockCmd(RCC\_APB2Periph\_GPI0A, ENABLE); RCC\_APB2PeriphClockCmd(RCC\_APB2Periph\_USART1, ENABLE); /\* 将 USART TX (A9)的 GPI0 设置为推挽复用模式 \*/ GPI0\_InitStructure.GPI0\_Mode=GPI0\_Mode\_AF\_PP; GPI0\_InitStructure.GPI0\_Pin=GPI0\_Pin\_9; GPI0\_InitStructure.GPI0\_Speed=GPI0\_Speed\_S0MHz; GPI0\_Init(GPI0A,&GPI0\_InitStructure); /\* 将 USART RX (A10)的 GPI0 设置为浮空输入模式 \*/ GPI0\_InitStructure.GPI0\_Mode=GPI0\_Mode\_IN\_FLOATING; GPI0\_InitStructure.GPI0\_Pin=GPI0\_Pin\_10; GPI0\_Init(GPI0A,&GPI0\_InitStructure);

/\* 配置串口 \*/

USART\_InitStructure.USART\_BaudRate=9600;

/波特率了设置为 9600

USART\_InitStructure.USART\_HardwareFlowControl=USART\_HardwareFlowControl\_None; 不使用硬件渣控制

USART\_InitStructure.USART\_Mode=USART\_Mode\_Tx|USART\_Mode\_Rx;

//使能接收和发送

USART\_InitStructure.USART\_Parity=USART\_Parity\_No;

/不使用奇偶校验位

USART\_InitStructure.USART\_StopBits=USART\_StopBits\_1;

/1 位停止位

USART\_InitStructure.USART\_WordLength=USART\_WordLength\_8b;

/字长设置为8位

USART\_Init(USART1, &USART\_InitStructure);

/\* Usart1 NVIC 配置 \*/

NVIC\_PriorityGroupConfig(NVIC\_PriorityGroup\_2);

//设置 NVIC 中断分

组 2

NVIC\_InitStructure.NVIC\_IRQChannel=USART1\_IRQn;

NVIC\_InitStructure.NVIC\_IRQChannelCmd=ENABLE;

NVIC\_InitStructure.NVIC\_IRQChannelPreemptionPriority=1;

NVIC\_InitStructure.NVIC\_IRQChannelSubPriority=0;

```
NVIC_Init(&NVIC_InitStructure);
   /*初始化串口,开启串口接收中断 */
   USART_ITConfig(USART1,USART_IT_RXNE,ENABLE);
   /* 使能串口1 */
   USART_Cmd(USART1,ENABLE);
/* USART1 中断函数 */
void USART1_IRQHandler(void)
   uint8_t ucTemp;
   if(USART_GetITStatus(USART1,USART_IT_RXNE)!=RESET)
       ucTemp = USART_ReceiveData(USART1);
       USART_SendData(USART1,ucTemp);
       if(ucTemp == 0x32)
          LED_ON();
       if(ucTemp == 0x31)
          LED_OFF();
/* 发送一个字节 */
void Usart_SendByte( USART_TypeDef * pUSARTx, uint8_t ch)
   /* 发送一个字节数据到 USART */
   USART_SendData(pUSARTx,ch);
  /* 等待发送数据寄存器为空 */
   while (USART_GetFlagStatus(pUSARTx, USART_FLAG_TXE) == RESET);
/* 发送字符串 */
void Usart_SendString( USART_TypeDef * pUSARTx, char *str)
```

```
unsigned int k=0;
do
{
    Usart_SendByte( pUSARTx, *(str + k) );
    k++;
} while(*(str + k)!='\0');
/* 等待发送完成 */
while(USART_GetFlagStatus(pUSARTx,USART_FLAG_TC)==RESET)
{}
```

led.c

```
#include "led.h"
void LED_Init(void)
   GPIO_InitTypeDef GPIO_InitStructure;
   RCC_APB2PeriphClockCmd(RCC_APB2Periph_GPIOB|RCC_APB2Periph_AFIO, ENABLE); //
使能 B 端口时钟
   GPI0_PinRemapConfig(GPI0_Remap_SWJ_JTAGDisable, ENABLE);
    GPI0_InitStructure.GPI0_Pin = GPI0_Pin_10;
   GPI0_InitStructure.GPI0_Mode = GPI0_Mode_Out_PP;
   GPI0_InitStructure.GPI0_Speed = GPI0_Speed_50MHz;//速度 50MHz
   GPIO_Init(GPIOB, &GPIO_InitStructure); //初始化 GPIOB
   GPIO_SetBits(GPIOB,GPIO_Pin_10);
// GPI0_SetBits(GPI0A,GPI0_Pin_8);
void LED_OFF(void)
{
   GPI0_SetBits(GPI0B,GPI0_Pin_10);
void LED_ON(void)
   GPIO_ResetBits(GPIOB,GPIO_Pin_10);
```

3) 程序效果

通过用"天问五么"语音唤醒后,分别说测试语音"打开灯光"、"关闭灯光",STM32 端接 收到串口命令后会执行对应引脚的控制和串口打印,"2"代表打开,"1"代表关闭。

|        | Ŷ | * |
|--------|---|---|
| 2<br>1 |   |   |
| 2<br>1 |   |   |
| 2<br>1 |   |   |
| 2<br>1 |   |   |
|        |   |   |
|        |   |   |

- 3. 范例 2: STM32 串口发送控制 ASRPRO 播报语音
- 1) ASRPRO 端程序

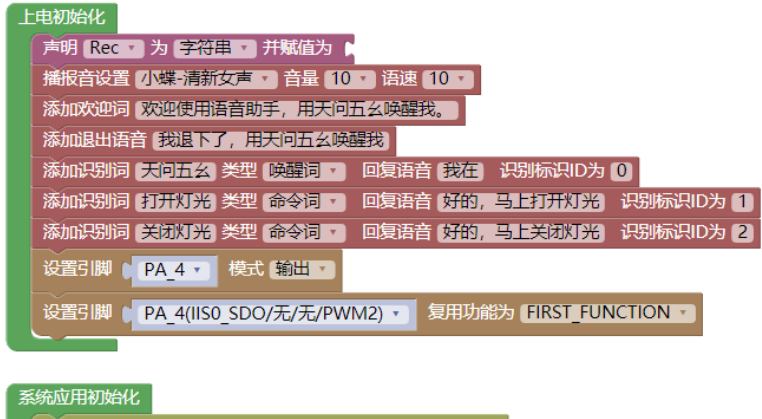

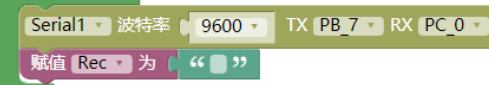

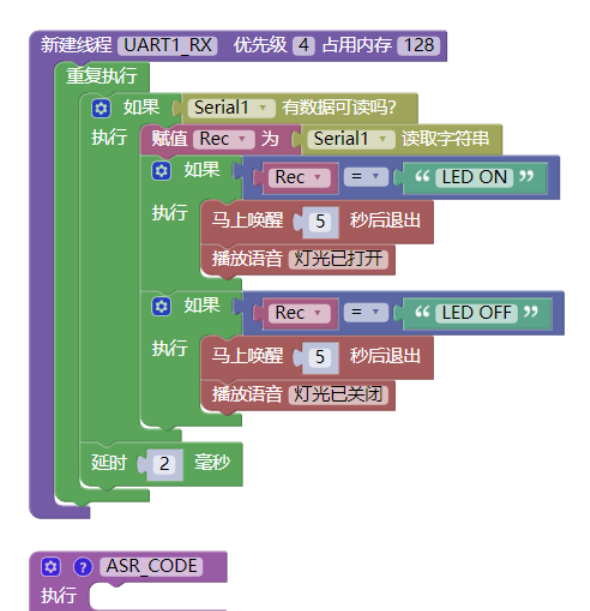

#### 2) STM32 部分程序

# main.c #include "stm32f10x.h" #include "usart.h" #include "led.h" #include "delay.h" u16 USART\_RX\_STA=0; static u16 fac\_ms = 0; //void delay\_ms(u16 nms); int main(void) LED\_Init(); MyUSART\_Init(); delay\_init(); while(1) Usart\_SendString( USART1,"LED ON"); LED\_ON(); delay\_ms(5000); Usart\_SendString( USART1,"LED OFF"); LED\_OFF(); delay\_ms(5000);

#### usart.c

}

```
#include "usart.h"
//重定向 C 库函数 printf 到串口,重定向后可使用 printf 函数
int fputc(int ch,FILE *f)
   /* 发送一个字节数据到串口 */
   USART_SendData(USART1,(uint8_t) ch);
   while(USART_GetFlagStatus(USART1,USART_FLAG_TXE)==RESET);
   return (ch);
//重定向 C 库函数 scanf 到串口,重写向后可使用 scanf、getchar 等函数
int fgetc(FILE *f)
   /* 等待串口输入数据 */
   while(USART_GetFlagStatus(USART1,USART_FLAG_TXE)==RESET);
   return (int)USART_ReceiveData(USART1);
void MyUSART_Init()
   /* 定义 GPIO、NVIC 和 USART 初始化的结构体 */
   GPI0_InitTypeDef GPI0_InitStructure;
   NVIC_InitTypeDef NVIC_InitStructure;
   USART_InitTypeDef USART_InitStructure;
    /* 使能 GPIO 和 USART 的时钟 */
   RCC_APB2PeriphClockCmd(RCC_APB2Periph_GPIOA,ENABLE);
   RCC_APB2PeriphClockCmd(RCC_APB2Periph_USART1,ENABLE);
   /* 将 USART TX (A9) 的 GPIO 设置为推挽复用模式 */
   GPI0_InitStructure.GPI0_Mode=GPI0_Mode_AF_PP;
   GPI0_InitStructure.GPI0_Pin=GPI0_Pin_9;
   GPI0_InitStructure.GPI0_Speed=GPI0_Speed_50MHz;
   GPI0_Init(GPI0A,&GPI0_InitStructure);
   /* 将 USART RX (A10) 的 GPIO 设置为浮空输入模式 */
   GPI0_InitStructure.GPI0_Mode=GPI0_Mode_IN_FLOATING;
   GPI0_InitStructure.GPI0_Pin=GPI0_Pin_10;
   GPI0_Init(GPI0A,&GPI0_InitStructure);
```

```
/* 配置串口 */
   USART InitStructure.USART BaudRate=9600;
/波特率了设置为 9600
   USART InitStructure.USART HardwareFlowControl=USART HardwareFlowControl None;
   USART_InitStructure.USART_Mode=USART_Mode_Tx|USART_Mode_Rx;
   USART InitStructure.USART Parity=USART Parity No;
   USART_InitStructure.USART_StopBits=USART_StopBits_1;
/1 位停止位
   USART_InitStructure.USART_WordLength=USART_WordLength_8b;
/字长设置为8位
   USART_Init(USART1, &USART_InitStructure);
   /* Usart1 NVIC 配置 */
                                                              //设置 NVIC 中断分
   NVIC_PriorityGroupConfig(NVIC_PriorityGroup_2);
组 2
   NVIC_InitStructure.NVIC_IRQChannel=USART1_IRQn;
   NVIC_InitStructure.NVIC_IRQChannelCmd=ENABLE;
   NVIC_InitStructure.NVIC_IRQChannelPreemptionPriority=1;
   NVIC_InitStructure.NVIC_IRQChannelSubPriority=0;
   NVIC_Init(&NVIC_InitStructure);
   /*初始化串口,开启串口接收中断 */
   USART_ITConfig(USART1,USART_IT_RXNE,ENABLE);
   /* 使能串口1 */
   USART Cmd(USART1,ENABLE);
/* USART1 中断函数 */
void USART1_IRQHandler(void)
   uint8_t ucTemp;
   if(USART_GetITStatus(USART1,USART_IT_RXNE)!=RESET)
```

ucTemp = USART\_ReceiveData(USART1);

```
USART_SendData(USART1,ucTemp);
if(ucTemp == 0x32)
{
    LED_ON();
}
if(ucTemp == 0x31)
{
    LED_OFF();
}
}
```

```
/* 发送一个字节 */
```

```
void Usart_SendByte( USART_TypeDef * pUSARTx, uint8_t ch)
{
    /* 发送一个字节数据到 USART */
    USART_SendData(pUSARTx,ch);
    /* 等待发送完成 */
    while (USART_GetFlagStatus(pUSARTx, USART_FLAG_TXE) == RESET);
}
/* 发送字符串 */
void Usart_SendString( USART_TypeDef * pUSARTx, char *str)
{
    unsigned int k=0;
    do
    {
        Usart_SendByte( pUSARTx, *(str + k) );
        k++;
    } while(*(str + k)!='\0');
    /* 等待发送完成 */
    while(USART_GetFlagStatus(pUSARTx,USART_FLAG_TC)==RESET)
    {
}
```

#### 3) 程序效果

}

STM32 端间隔一段时间串口发送"LED ON"、"LED OFF", ASRPRO 接收到串口命令后 会马上唤醒自动播报语音"灯光已打开"、"灯光已关闭"。

## 五、ESP32 (3V 单片机)

## 1. 电路连接

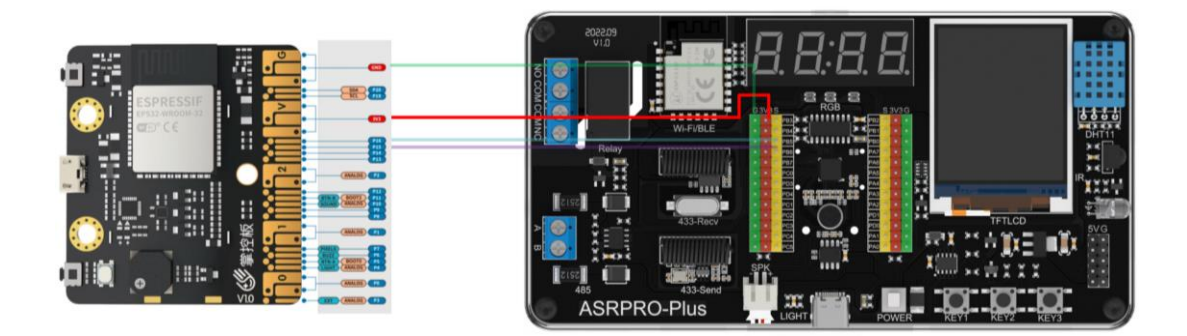

掌控板的 P15 引脚的 TX, 接 ASRPRO 的 RX, 也就是接在 PB6; P16 引脚接到 ASRPRO RX 引脚(PB5), 两者的 3V 引脚互相连接, GND 引脚互相连接。

## 2. 范例: ASRPRO 与掌控板进行串口通讯

语音控制 ASRPRO 发送串口数据,并控制掌控板的板载 RGB 灯显示不同的颜色。

1) ASRPRO 端程序

| 1 | :电初始化                                     |
|---|-------------------------------------------|
|   | 播报音设置 小蝶-清新女声 • 音量 6 • 语速 10 •            |
|   | 添加欢迎词《你好,我是您的智能语音助手,请用天问五幺唤醒我》            |
|   | 添加退出语音【我休息了,用天问五幺唤醒我】                     |
|   | 添加识别词 天向五幺 类型 唤醒词 · 回复语音 我在 识别标识ID为 0     |
|   | 添加识别词 打开红灯 类型 命令词 · 回复语音 好的 识别标识ID为 1     |
|   | 添加识别词 打开绿灯 类型 命令词 · 回复语音 好的 识别标识ID为 2     |
|   | 添加识别词【打开蓝灯】类型【命令词 · 回复语音【好的】 识别标识ID为 3    |
|   | 添加识别词 关闭灯光 类型 命令词 · 回复语音 好的 识别标识ID为 4     |
|   | 添加识别词 退下吧 类型 命令词 · 回复语音 好的 识别标识ID为 5      |
|   | 唤醒词 ▼ 唤醒                                  |
|   | Serial • 波特率 115200 • TX PB 5 • RX PB 6 • |
|   |                                           |

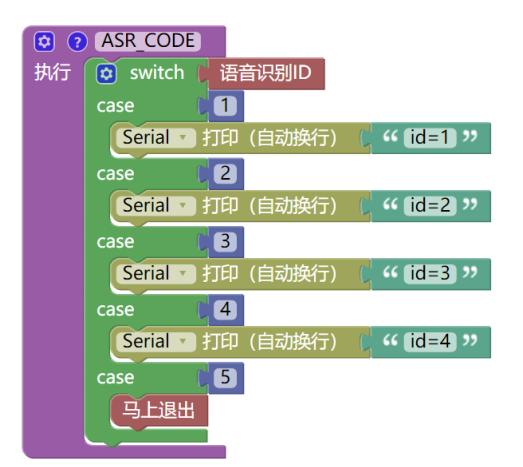

#### 2) 掌控板端程序

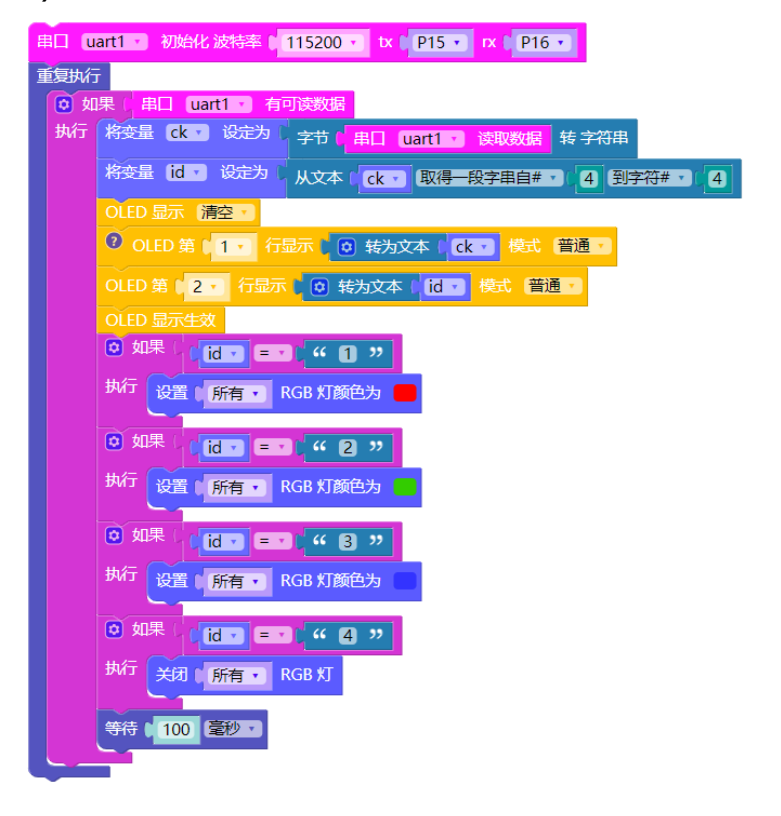

## 六、micro:bit (3V 单片机)

## 1. 电路连接

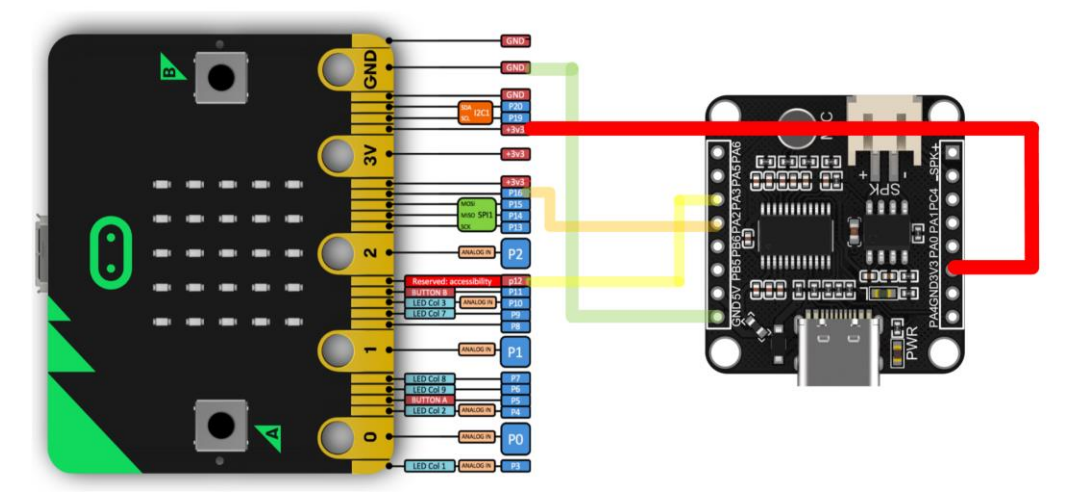

在进行串口通信时,两个设备进行双向通信,此时两个设备的 RX 和 TX 要交错连接。 例如 micro:bit,定义 P16 为 RX 口,则要接到 ASRPRO 的 TX 上,也就是 PA2。 micro:bit 的 P16 引脚的 RX,接 ASRPRO 的 TX,也就是接在 PA2;P12 引脚接到 ASRPRO 的 RX 引脚(PA3),两者的 3V 引脚互相连接,GND 引脚互相连接。

#### 2. 范例: ASRPRO 与 micro:bit 进行串口通讯

按下 micro:bit 的 AB 按键,通过串口可以给 ASRPRO 发送字符串 hello 和 world;当 ASRPRO 接收到后,就会回复对应的语音;当对 ASRPRO 说出"打开灯光、关闭灯光"时,ASRPRO 和 micro:bit 的串口信息会显示在 micro:bit 的点阵屏上。

#### 1) ASRPRO 程序

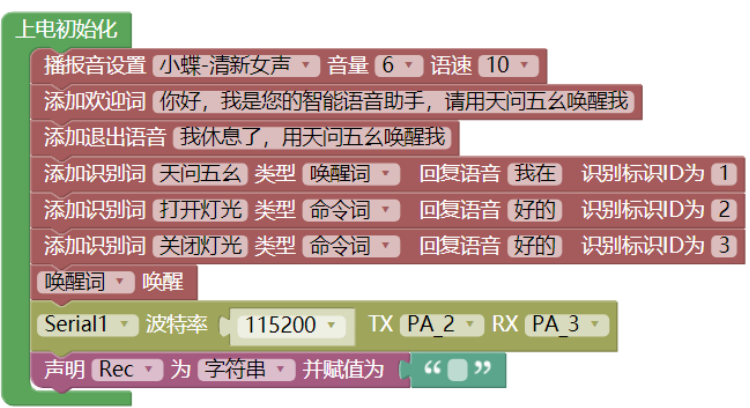

| 0  | ASR_CODE                   |
|----|----------------------------|
| 执行 | 👩 switch   语音识别ID          |
|    | case                       |
|    | Serial1 • 打印 ( " ed "      |
|    | case 2                     |
|    | Serial1 - JIFI ( " open "  |
|    | case 3                     |
|    | Serial1 • JTFP ( " close " |
|    |                            |

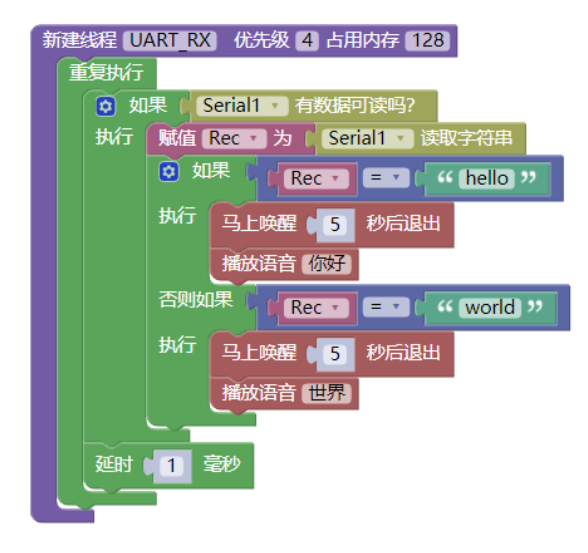

#### 2) micro:bit 程序

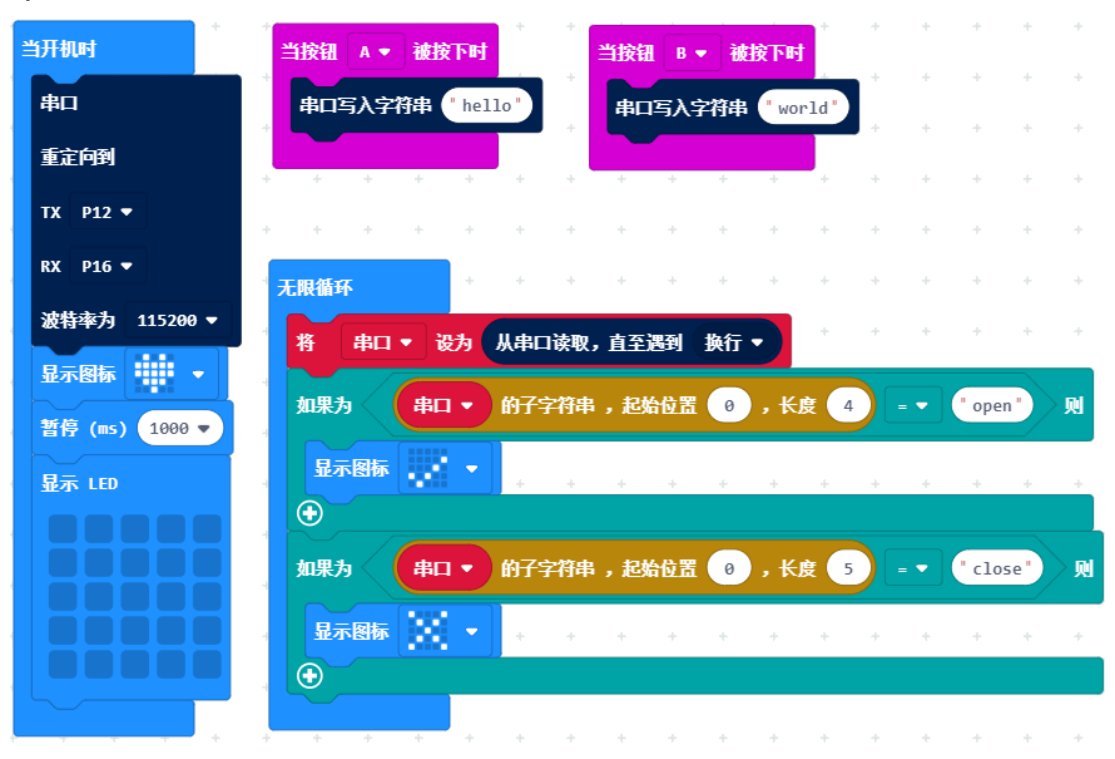